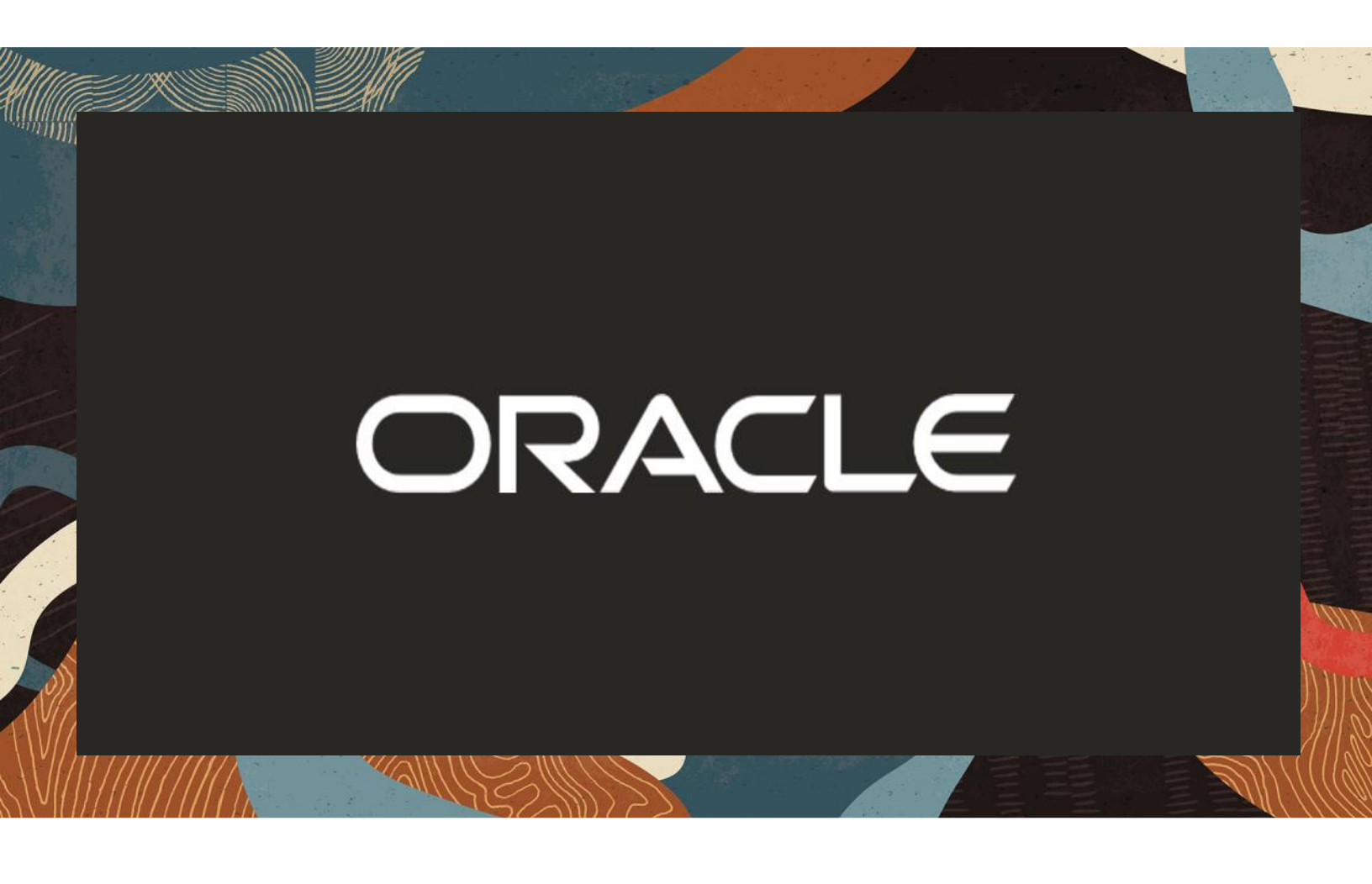

Oracle Session Border Controller with Zoom Contact Center BYOC

**Technical Application Note** 

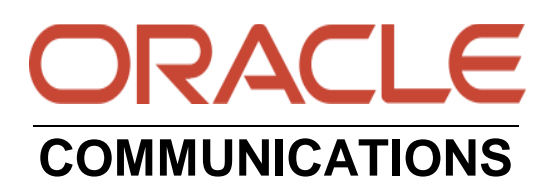

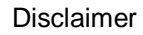

The following is intended to outline our general product direction. It is intended for information purposes only and may not be incorporated into any contract. It is not a commitment to deliver any material, code, or functionality, and should not be relied upon in making purchasing decisions. The development, release, and timing of any features or functionality described for Oracle's products remains at the sole discretion of Oracle.

## Contents

| 1 | DOCUMENT OVERVIEW                            | 5        |
|---|----------------------------------------------|----------|
|   | 1.1 ORACLE SBC                               | 5        |
|   | 1.2 ZOOM CONTACT CENTER                      | 5        |
| 2 | REVISION HISTORY                             | 5        |
| 3 | INTENDED AUDIENCE                            | 5        |
|   | 3.1 VALIDATED ORACLE VERSIONS                | 6        |
| 4 | INFRASTRUCTURE REQUIREMENTS                  | 6        |
| 5 | ZOOM CONTACT CENTER BYOC CONFIGURATION       | 7        |
| - | 5.1 CREATE A ZOOM USER                       |          |
|   | 5.2 ZOOM CONTACT CENTER USER                 | 7        |
|   | 5.3 ZOOM CONTACT CENTER ROLE                 |          |
|   | 5.4 QUEUES                                   | 9        |
|   | 5.5 ADD THE ORACLE SESSION BORDER CONTROLLER |          |
|   | 5.6 ROUTE GROUP                              | 12       |
|   | 5.7 SIP GROUP                                | 14       |
|   | 5.8 ADD CONTACT CENTER BYOC NUMBER           |          |
|   | 5.9 CONTACT CENTER FLOWS                     | 15       |
| 6 | CONFIGURATION                                | 16       |
|   | 6.1 Prerequisites                            | 17       |
|   | 6.2 GLOBAL CONFIGURATION ELEMENTS            |          |
|   | 6.2.1 System-Config                          | 18       |
|   | 6.2.2 Media Manager                          | 19       |
|   | 6.2.3 SIP Config                             | 20       |
|   | 6.2.4 NTP Config                             |          |
|   | 6.3 NETWORK CONFIGURATION                    |          |
|   | 6.3.1 Physical Interfaces                    |          |
|   | 6.3.2 Network Interfaces                     | 24       |
|   | 6.4 SECURITY CONFIGURATION                   |          |
|   | 6.4.2 SBC End Entity Cortificate             | 23<br>26 |
|   | 6.4.3 Root CA and Intermediate Certificates  | 20<br>28 |
|   | 6.4.4 Zoom Approved CA Vendors               |          |
|   | 6.4.5 Generate Certificate Signing Request   |          |
|   | 6.4.6 Import Certificates to SBC             |          |
|   | 6.4.7 TLS Profile                            |          |
|   | 6.5 Media Security Configuration             |          |
|   | 6.5.1 Sdes-profile                           |          |
|   | 6.5.2 Media Security Policy                  |          |
|   | 6.6 MEDIA CONFIGURATION                      |          |
|   | 6.6.1 Realm Config                           |          |
|   | 6.6.2 Steering Pools                         |          |
|   | 6.7 SIP MODIFICATIONS                        |          |
|   | 6./.1 SIP Manipulations                      |          |
|   | 6./.2 Session-Iransiation                    |          |
|   | 0.0 SIT INTERFACE                            |          |

112

////

| 6.9                           | Session Agents                   | 54 |  |  |
|-------------------------------|----------------------------------|----|--|--|
| 6.10                          | ROUTING CONFIGURATION            | 57 |  |  |
| 6.10                          | .1 Local Policy Configuration    | 57 |  |  |
| 6.11                          | Access Controls                  | 59 |  |  |
| 6.12                          | SBC BEHIND NAT SPL CONFIGURATION | 50 |  |  |
| 7. ACLI RUNNING CONFIGURATION |                                  |    |  |  |

2///

11172

2/11

## 1 Document Overview

Designed to increase productivity, Zoom Contact Center streamlines communication to foster a greater sense of collaboration between colleagues and augment the customer experience. Oracle Enterprise SBC protect critical, real-time communications for collaboration, unified communications (UC), and contact centers. Oracle Enterprise Session Border Controller (E-SBC) lets you interconnect SIP trunks, on-premises enterprise telephony, UCaaS, CCaaS, and any other SIP service with security, reliability, quality, and scalability and can be deployed in your own network, as well as in major public clouds.

This document focuses how to connect Oracle SBC to Zoom Contact Center to provide PSTN connectivity in a BYOC environment.

Related Documentation can be found below-

## 1.1 Oracle SBC

- Oracle® Session Border Controller ACLI Configuration Guide
- Oracle® Session Border Controller Release Notes
- Oracle® Session Border Controller Security Guide

## 1.2 Zoom Contact Center

- https://explore.zoom.us/en/products/contactcenter/
- <u>https://blog.zoom.us/introducing-zoom-contact-center/</u>
- https://support.zoom.us/hc/en-us/categories/4423802887949-Zoom-Contact-Center-Support

#### 2 Revision History

As a best practice always follow the latest Application note available on the Oracle TechNet Website. <u>https://www.oracle.com/technical-resources/documentation/acme-packet.html</u>

| Version | Date Revised | Description of Changes |
|---------|--------------|------------------------|
| 1.0     | 06/12/2023   | Initial publication    |

#### 3 Intended Audience

This document describes how to connect the Oracle SBC to Zoom Contact Center BYOC. This paper is intended for IT or telephony professionals.

Note: To zoom in on screenshots of Web GUI configuration examples, press Ctrl and +.

## 3.1 Validated Oracle Versions

We have successfully conducted call testing with the Oracle Communications SBC versions:SCZ9.2p3

These software releases with the configuration listed below can run on any of the following products:

- AP 1100
- AP 3900
- AP 4600
- AP 6350
- AP 6300
- AP3950
- AP4900
- VME
- Oracle SBC on Public Cloud

Please visit <u>https://docs.oracle.com/en/industries/communications/session-border-controller/index.html</u> for further information.

#### 4 Infrastructure Requirements

The table below shows the list of infrastructure prerequisites for deploying Zoom Contact Center BYOC.

| Session Border Controller (SBC)                                   |                                                   |
|-------------------------------------------------------------------|---------------------------------------------------|
| SIP Trunks connected to the SBC                                   |                                                   |
| Zoom Contact Center License                                       |                                                   |
| Public IP address for the SBC                                     |                                                   |
| Public trusted certificate for the SBC (If TLS transport is used) | See <u>Zoom Documentation</u> for More<br>Details |
| Firewall ports for Zoom Contact Center signaling                  |                                                   |
| Firewall IP addresses and ports for Zoom Contact Center media     |                                                   |
| Media Transport Profile                                           |                                                   |
| Firewall ports for client media                                   |                                                   |

## 5 Zoom Contact Center BYOC Configuration

This document only covers the steps required to configure Oracle SBC with Zoom Contact Center BYOC. There may be other components that are part of the Zoom Contact Center BYOC Setup which are not included in this document. The document focuses on the important configuration elements related to setting up the Zoom Contact Center environment. We have provided a reference to the Zoom configuration required in the Application Note however additional configuration elements may be required to be configured as per your respective implementation .Please refer the Zoom support articles or contact your Zoom representative for understanding of the implementation.

Please contact your Zoom Sales representative to procure the Zoom Contact Center access and License. For detailed assistance with setting up and configuring your Zoom Contact Center BYOC System please reach out to Zoom Sales: <u>https://zoom.us/contactsales</u>

## 5.1 Create a Zoom User

Login to the Zoom Web Portal through your administrator credentials and

#### Navigate to Admin > User Management > Users.

Click Add to create new Zoom users.

Provide the necessary details about the New User and Click on Add to Add the User.

| ZUDITI SOLUTIONS + PL               | ANS & PRICING CONTACT S | ALES                                                         |                                                                                                    | SCHEDULE A N |
|-------------------------------------|-------------------------|--------------------------------------------------------------|----------------------------------------------------------------------------------------------------|--------------|
| PERSONAL                            | Users                   | Add Users                                                    |                                                                                                    |              |
| Profile                             | Users Dead              | Add users with th<br>You can add users<br>their accounts wil | eir email addresses<br>of all types to your account. If you enter the email address of account owners, all users on<br>be added to this account |              |
| Meetings                            | Users Pend              | Use comma to :                                               | separate multiple email addresses.                                                                                                    |              |
| Webinars                            | Q Search                |                                                              |                                                                                                    |              |
| Recordings                          | Email/Name I            | User Type ③                                                  | Basic Licensed On-Prem                                                                                                    | Туре         |
| Settings                            | - kamlash yasu          |                                                              | Meeting Basic ~                                                                                                    | Racio        |
| ADMIN                               |                         | Department                                                   | e.g. Product                                                                                                    | Basic        |
| <ul> <li>User Management</li> </ul> | solutionszoor           | Job Title                                                    | e.g. Product Manager                                                                                                    | Basic        |
| Users                               | gmchugh100              | Location                                                     | e.g. San Jose                                                                                                    | Basic        |
| Group Management                    |                         | User Group                                                   | No Group ~                                                                                                    |              |
| > Room Management                   | priyesh.mehr            |                                                              |                                                                                                    | Basic        |
| > Account Management                |                         |                                                              | Add Cancel                                                                                                    |              |
| > Advanced                          | Zoom Rooms              |                                                              |                                                                                                    | Basic        |

Once the New User is added it will start reflecting in Admin >Users Section on the Web portal.

## 5.2 Zoom Contact Center user

Reference Zoom Article - <u>https://support.zoom.us/hc/en-us/articles/4423978411405-Managing-Zoom-Contact-Center-users-</u>

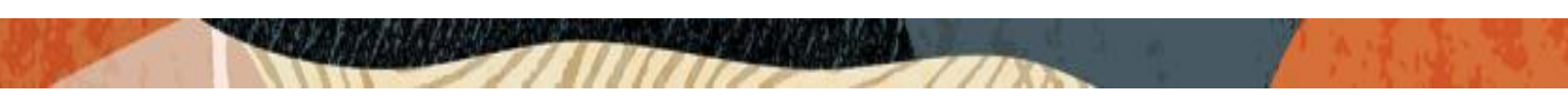

Zoom Contact Center admins can assign or remove Zoom Contact Center licenses to existing Zoom users. You can add an existing user in the Zoom account to Zoom Contact Center.

- 1. Sign into the Zoom web portal.
- 2. In the navigation menu, click Contact Center Management then Users.
- 3. Click Add.
- 4. In the General section, specify the following required information:
  - User(s): Click Add, select the users to assign licenses to, then click Add.
  - Role: Select the role to assign to the user.
- (Optional) Change the user's settings.
   Note: Some settings are only available after you've added the user, and you're changing user settings.
- Click Save. Users will receive an email notification.

Below is an example of a sample Zoom Contact Center Agent created from Zoom Portal.

| ZOOM Products Solution:                       | s Resources Plar                                                     | ns & Pricing                                                | Schedule | Join | Hos |
|-----------------------------------------------|----------------------------------------------------------------------|-------------------------------------------------------------|----------|------|-----|
| Scheduler                                     |                                                                      | Use personal profile picture                                |          |      |     |
| Analytics & Reports                           |                                                                      | Use a new photo                                             |          |      |     |
| ADMIN                                         | Role *                                                               | Agent (default)                                             |          |      |     |
| Dashboard                                     | Package                                                              | Zoom Contact Center Basic SKI                               |          |      |     |
| > User Management                             | Package                                                              | Zoom Contact Center Dasic Orco                              |          |      |     |
| > Team Chat Management                        | Status                                                               | Change the status of this member.                           |          |      |     |
| > Device Management                           |                                                                      | Offline v                                                   |          |      |     |
| Node Management                               | Client Integration Select the client integration for Contact Center. |                                                             |          |      |     |
| > Room Management                             |                                                                      | Default ~                                                   |          |      |     |
| > Workspaces Management                       | User Access                                                          | Active                                                      |          |      |     |
| > Phone System Management                     |                                                                      |                                                             |          |      |     |
| <ul> <li>Contact Center Management</li> </ul> | Country/Region                                                       | United States (+1)                                          |          |      |     |
| Users                                         | Qualias                                                              |                                                             |          |      |     |
| Roles                                         | 440400                                                               |                                                             |          |      |     |
| Skills                                        | Assigned Queues                                                      | Assign a queue for this user as an agent. + Add Queue       |          |      |     |
| Inbox                                         |                                                                      | Outbound Dialing Queue $\times$ Inbound Call Queue $\times$ |          |      |     |

## 5.3 Zoom Contact Center Role

Zoom reference article - <u>https://support.zoom.us/hc/en-us/articles/4471054202253-Using-Zoom-Contact-Center-role-management</u>

There are three default roles that you can add members to. You can't delete these roles, but you can duplicate these roles to use as a starting point for a new custom role.

| Team Chat Management      | Q Search by role name |                                                               |                   | + Ad | d Role |
|---------------------------|-----------------------|---------------------------------------------------------------|-------------------|------|--------|
| Device Management         |                       |                                                               |                   |      |        |
| Node Management           | Role Name             | Description                                                   | Number of Members | Moc  |        |
| Room Management           |                       |                                                               |                   |      |        |
| Workspaces Management     | Admin ③               | Default role                                                  | 2                 | Can  | •••    |
| Phone System Management   |                       | managing Zoom Contact Center.                                 |                   | moc  |        |
| Contact Center Management |                       |                                                               |                   |      |        |
| Users                     | Supervisor (?)        | Default role                                                  | 0                 | Can  |        |
| Roles                     |                       | Zoom Contact Center.                                          |                   | moc  |        |
| Skills                    |                       |                                                               |                   |      |        |
| Inbox                     | Agent ⑦               | Default role                                                  | 3                 | Can  | •••    |
| Queues                    |                       | but do not have permissions for managing Zoom Contact Center. |                   | moc  |        |
| Phone Numbers             | 3 result(s)           |                                                               |                   |      |        |

Below example from Zoom Portal displays the 2 users are created with admin privileges and 3 Users are created as Agents in the test environment.

| <ul> <li>workspaces management</li> </ul>       |                       |                                                                                                    |                   |                 |  |  |
|-------------------------------------------------|-----------------------|----------------------------------------------------------------------------------------------------|-------------------|-----------------|--|--|
| > Phone System Management                       | Q Search by role name | )                                                                                                    |                   | + Add Role      |  |  |
| Contact Center Management                       |                       |                                                                                                    |                   |                 |  |  |
| Users                                           | Role Name             | Description                                                                                                    | Number of Members | Мос             |  |  |
| Roles<br>Skills A                               | Admin ⑦               | Default role<br>Admins have a wide range of permissions for accessing and<br>managing Zoom Contact Center.                                   | 2                 | Can<br>moc      |  |  |
| Queues<br>Phone Numbers<br>Routing Profiles     | Supervisor ①          | Default role<br>Supervisors have some permissions for accessing and managing<br>Zoom Contact Center.                                         | o                 | Can<br>moc ···· |  |  |
| Dispositions<br>Assets Library<br>Waiting Rooms | Agent ⑦               | Default role<br>Agents can access Zoom Contact Center engagement functions,<br>but do not have permissions for managing Zoom Contact Center. | 3                 | Can<br>moc ···· |  |  |

## 5.4 Queues.

Zoom reference article – <u>https://support.zoom.us/hc/en-us/articles/4423986595085-Managing-Zoom-Contact-Center-queues</u>

Zoom Contact Center admins can create queues and add queue members. Queues determine the agents that calls are routed to. Queues also link to an existing routing profile to determine how calls are routed. After creating a queue, you can change queue settings.

To create a queue -

- 1. Sign into the Zoom web portal.
- 2. In the navigation menu, click **Contact Center Management** then **Queues**.
- 3. Click Add.
- 4. Enter the following information:

- Name: Enter a display name to help identify the queue.
- **Description (Optional)**: Enter a description for the queue.
- **Channel**: Select the channel type for the queue. This corresponds to the flow channel and trigger type.
  - Voice (Choose Voice for BYOC voice calls)
- Agents: Click Add to add agents as queue members.
- 5. Click Save.

Below example shows the 2 voice channel queues we have created for the test environment.

| Queues<br>Create queues that define the consumers' engagement experience, including the agents and supervisors who engage with them. |               |           |             |                 |                         |       |
|----------------------------------------------------------------------------------------------------|---------------|-----------|-------------|-----------------|-------------------------|-------|
| Q Search by name                                                                                                    | Channel (All) | ~ Clear   |             |                 | + Add                   | Queue |
| Name 🛊                                                                                                    | Channel       | Agents    | Supervisors | Modified by     | Last Modified 💲         | \$    |
| Demo<br>Demo                                                                                                    | Voice         | 0 User(s) | 0 User(s)   | Oracle Partners | 08/04/2023,<br>05:00 AM | •••   |
| Inbound Call Queue                                                                                                    | Voice         | 3 User(s) | 1 User(s)   | Oracle Partners | 08/31/2023,<br>04:00 AM | •••   |
| Outbound Dialing Queue                                                                                                    | Voice         | 3 User(s) | 1 User(s)   | Oracle Partners | 08/31/2023,<br>03:43 AM | •••   |

| ZOOM Products Solution                        | ns Resources      | Plans & Pricing                                        | Schedule | Join |  |  |  |
|-----------------------------------------------|-------------------|--------------------------------------------------------|----------|------|--|--|--|
| > Phone System Management                     | Queues > Inbound  | Call Queue                                             |          |      |  |  |  |
| <ul> <li>Contact Center Management</li> </ul> | Inbound Ca        | nbound Call Queue 🖌                                    |          |      |  |  |  |
| Users<br>Roles                                | Profile Polic     | Channel Upgrades Survey                                |          |      |  |  |  |
| Skills                                        |                   |                                                        |          |      |  |  |  |
| Inbox                                         | Assigned Users    |                                                        |          |      |  |  |  |
| Queues                                        | Assigned Users    | 3 Agents and 1 Supervisor Manage                       |          |      |  |  |  |
| Phone Numbers                                 | Inbound Queue Pre | erences                                                |          |      |  |  |  |
| Routing Profiles                              |                   |                                                        |          |      |  |  |  |
| Dispositions                                  | Channel           | Voice v                                                |          |      |  |  |  |
| Assets Library                                | Max Engagement Ir | Queue () 3000 Edit                                     |          |      |  |  |  |
| Waiting Rooms                                 | Distribution (i)  |                                                        |          |      |  |  |  |
| Flows                                         | 0                 | Notify duration for each queue user: 30 second(s) Edit |          |      |  |  |  |
| Preferences                                   |                   |                                                        |          |      |  |  |  |

| workspaces management                         |                                                        |  |  |  |  |
|-----------------------------------------------|--------------------------------------------------------|--|--|--|--|
| > Phone System Management                     | Queues > Outbound Dialing Q                            |  |  |  |  |
| <ul> <li>Contact Center Management</li> </ul> | Outbound Dialing Queue                                 |  |  |  |  |
| Users                                         |                                                        |  |  |  |  |
| Roles                                         | Profile Policy Channel Upgrades Survey                 |  |  |  |  |
| Skills                                        |                                                        |  |  |  |  |
| Inbox                                         | Assigned Users                                         |  |  |  |  |
| Queues                                        | Assigned Users 3 Agents and 1 Supervisor Manage        |  |  |  |  |
| Phone Numbers                                 | Inbound Queue Preferences                              |  |  |  |  |
| Routing Profiles                              |                                                        |  |  |  |  |
| Dispositions                                  | Channel Voice ~                                        |  |  |  |  |
| Assets Library                                | Max Engagement In Queue () 3000 Edit                   |  |  |  |  |
| Waiting Rooms                                 |                                                        |  |  |  |  |
| Flows                                         | Notify duration for each queue user; 30 second(s) Edit |  |  |  |  |
| Preferences                                   |                                                        |  |  |  |  |

## 5.5 Add the Oracle Session Border Controller.

You must add the Oracle SBCs Public IP onto the Zoom Portal that will establish the connectivity with Zoom Contact Center BYOC.

# Navigate to Phone System Management > Company info > Account settings > Session Border Controllers > Manage

Enter the Oracle SBCs Public IP address and port

Enable below parameters.

Integrate an on-premises PBX (Bring Your Own PBX - Premises) with Zoom

Send OPTIONS ping messages to the SBC to monitor connectivity status

| > Team Chat Management                      |                        |                                                                             |
|---------------------------------------------|------------------------|-----------------------------------------------------------------------------|
| > Device Management                         | Display Name           | ORACLE_BYOC-SB1                                                             |
| Node Management                             | Description (Optional) |                                                                             |
| > Room Management                           | Description (Optional) | Enter                                                                       |
| > Workspaces Management                     | Deate a sl             |                                                                             |
| <ul> <li>Phone System Management</li> </ul> | PTOLOCOI               | ILS                                                                         |
| Users & Rooms                               | IP Address (?)         | Public IP Address Port Number (2)                                           |
| Auto Receptionists                          |                        |                                                                             |
| Call Queues                                 | In-Service (?)         |                                                                             |
| Shared Lines                                |                        |                                                                             |
| Group Call Pickup                           | Settings               | Integrate an on-premises PBX (Bring Your Own PBX - Premises) with Zoom      |
| Phone Numbers                               |                        | Send OPTIONS ping messages to the SBC to monitor connectivity status        |
| Provider Exchange                           |                        | Include diversion headers in the sip signaling messages for forwarded calls |
|                                             |                        | Use T.38 protocol for faxing (?)                                            |
| hones & Devices                             |                        | Allow REFER support to transfer calls BETA                                  |

You can add more than one SBCs. Once the SBCs are added contact your Zoom representative to whitelist the IP and Port in their ACLs before you can start sending traffic and check the SIP connectivity through SIP OPTIONS once the transport is established.

## 5.6 Route Group

Route Groups are composed of one or more Session Border Controllers and assigned to SIP groups to determine the routing behavior for BYOC-P and BYOP-P calls. When a Route Group is assigned to a Region, calls are originated or terminated on the Zoom data centers that are part of that Region.

To create a route group.

#### Navigate to Phone System Management > Company info > Account settings > Route Groups

Click Add

Enter the Display Name Type – BYOC-P Region – Choose the appropriate region as per the geographic details of your implementation. Distribution type – Can be sequential or Load Balancing.

Below is an example of Route Group from Zoom Admin Center.

| ZOOM Products Soluti                        | ions Resources Plans 8       | Pricing                          |                                                               | Schedule Join |
|---------------------------------------------|------------------------------|----------------------------------|---------------------------------------------------------------|---------------|
| ADMIN                                       | Last Updated Time: 07:05 PM, | Oct 29, 2023 C                   |                                                               |               |
| Dashboard                                   | Add                          | Edit Route                       | Group                                                         |               |
| > User Management                           | Q Search by Name             | Display Name                     | ORACLE_BYOP_01                                                | All) v SIP    |
| > Team Chat Management                      |                              |                                  |                                                               |               |
| > Device Management                         | Display Name 💲               | Туре                             | BYOP-P v Status                                               | SIP Group     |
| Node Management                             |                              | Basion                           |                                                               |               |
| > Room Management                           | ORACLE_BYOP_01               | Region                           | US01 - US (SJ/DV/NY) V                                        |               |
| Workspaces Management                       | US01 - US (SJ/DV/NY)         | Distribution                     | Sequential V                                                  |               |
| <ul> <li>Phone System Management</li> </ul> | - US Central (Colorado) 🛈    |                                  | Sassion Border Controllers Order                              |               |
| Users & Rooms                               |                              |                                  | 1: ORACLE_BYOCP_02 (20.96.25.165:5 ∨ ↑ ↓ Add Delete           |               |
| Auto Receptionists                          |                              |                                  |                                                               | cosingroup    |
| Call Queues                                 | - US West (N. California) 🛈  |                                  | 2: ORACLE_BYOCP_01(141.146.36.75:5( ✓ ) ↑ ↓ Add Delete *ted ⊕ | SG1           |
| Shared Lines                                |                              |                                  |                                                               |               |
| Group Call Pickup                           |                              |                                  |                                                               |               |
| Phone Numbers                               | - US East (New York) 🛈       | Backup Route<br>Group (Optional) | Select                                                        |               |
| Provider Exchange                           |                              |                                  |                                                               |               |
| ones & Devices                              |                              |                                  | Save                                                          |               |

Once you add the Route Group Click on the Provision Button. It will take approximately 10 mins for the route group to provision and the state will change to In Progress and further completed once it is provisioned.

|                    |                      |        | <br>          |      |
|--------------------|----------------------|--------|---------------|------|
| Contact Center Ro  | oute Group           |        |               |      |
| Region @:          | Sequential @:        |        |               |      |
| US01 - US (SJ/DV/I | NY)                  |        |               |      |
| - US West (N.      | ORACLE_BYOCP         |        |               |      |
| California) 🛈      | (141.146.36.75:5061) | BYOC-P | <br>Provision | Edit |
| - US Central       | ORACLE_BYOCP         |        |               |      |
| (Colorado) 🛈       | (141.146.36.75:5061) |        |               |      |
| - US East (New     | ORACLE_BYOCP         |        |               |      |
| York) 🛈            | (141.146.36.75:5061) |        |               |      |
|                    |                      |        |               |      |

////

11

////

| Display Name 💲                                                                                                    | ( | Session Border<br>Controllers                                                                                       | Туре 🕐 | Backup Route<br>Group | Provision Status | SIP Group |      |   |
|----------------------------------------------------------------------------------------------------|---|----------------------------------------------------------------------------------------------------|--------|-----------------------|------------------|-----------|------|---|
| testRG<br>Region @ :<br>- US (SJ/DV/NY)<br>- US Central<br>(Colorado) ①<br>- US West (N.<br>California) ①<br>- US East (New | 0 | .oad Balancing () :<br>ORACLE_BYOCP<br>(141.146.36.75:5061)<br>ORACLE_BYOCP<br>(141.146.36.75:5061)<br>ORACLE_BYOCP | BYOC-P |                       | In Progress @    |           | Edit | · |
| York) (i)                                                                                                    |   | (141.146.36.75:5061)                                                                                                |        |                       |                  |           |      |   |

| ORACLE_BYOP_01<br>Region ⑦:<br>US01 - US (SJ/DV/NY)<br>- US Central<br>(Colorado) ① | Sequential @ :<br>ORACLE_BYOCP<br>(20.96.25.165:5061)<br>ORACLE_BYOCP<br>(141.146.36.75:5061) |        |                 |     |      |
|-------------------------------------------------------------------------------------|-----------------------------------------------------------------------------------------------|--------|-----------------|-----|------|
| - US West (N.<br>California) 🛈                                                      | ORACLE_BYOCP<br>(20.96.25.165:5061)<br>ORACLE_BYOCP<br>(141.146.36.75:5061)                   | BYOP-P | <br>Completed 💿 | SG1 | Edit |
| - US East (New<br>York) ①                                                           | ORACLE_BYOCP<br>(20.96.25.165:5061)<br>ORACLE_BYOCP<br>(141.146.36.75:5061)                   |        |                 |     |      |

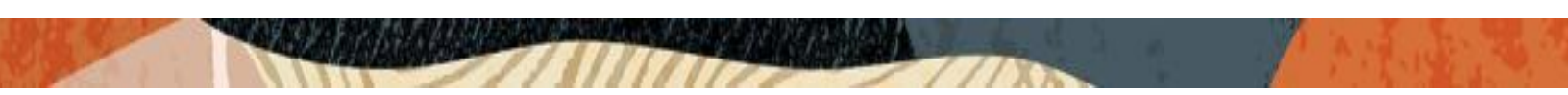

## 5.7 SIP Group

Define SIP Groups and assign Route Groups to them, so as to route the calls placed by BYOC numbers. Any outgoing calls from the SIP Groups will be routed to the specific Route Groups. Creating SIP group is mandatory as you will require them while uploading BYOC Numbers.

To create a SIP group

#### Navigate to Phone System Management > Company info > Account settings > Sip Groups

#### Enter Display Name

Select one of the previously created route group to bind the route group to the SIP Group.

## Click Save

Below is an example from the Zoom Web Portal of the SIP Group.

| ZOOM Products Sol | lutions Resources Plans & Pricing         |                                       | Schedule | Join | Host ~ | Web App 🗸 🧕 |
|-------------------|-------------------------------------------|---------------------------------------|----------|------|--------|-------------|
| PERSONAL          | Company Info > Account Settings > SIP Gro | Edit SIP Group                        |          |      |        |             |
| Profile           | SIP Groups                                |                                       |          |      |        |             |
| Meetings          |                                           | ccspgroup                             |          |      |        |             |
| Webinars          | Add                                       | ☐ Send SIP Group Name in SIP header ⊘ |          |      |        |             |
| Phone             | Q Search by Name                          | Route Group ORACLE_BYOP_01 (BYOP)     |          |      |        |             |
| Personal Contacts | Delete                                    | Description Enter                     |          |      |        |             |
| Personal Devices  | Name                                      | (Optional)                            |          |      |        |             |
| Contact Center    |                                           | Save Cancel                           |          |      |        |             |
| Whiteboards       |                                           |                                       |          |      |        | Edit        |
| Notes (NEW)       | SG1                                       | ORACLE_BYOP_01                        |          |      |        | Edit        |
| Recordings        |                                           |                                       |          |      |        |             |
| Clips BETA        | Page Size 50 - Total 2                    |                                       |          |      |        |             |

## 5.8 Add Contact Center BYOC Number

You can add your phone numbers provided by your own carriers into Zoom. These numbers can act as entry point to a flow.

Reference article - <u>https://support.zoom.us/hc/en-us/articles/4471534794893-Managing-Zoom-Contact-Center-phone-numbers</u>

#### Navigate to Contact Center Management > Phone Numbers.

1. Choose BYOC Section to add the BYOC Number.

Click on Add BYOC Numbers

You can add the numbers individually or can upload a csv file as well.

Site – Chose a site for your implementation.

Carrier – BYOC

SIP Group - Choose the SIP Group created previously in Step 5.7

| OOM Products Solution    | ons Resources Plans & Pricing           |                                                                                                    | Schedule Join Host - Web App -   |
|--------------------------|-----------------------------------------|----------------------------------------------------------------------------------------------------|----------------------------------|
| N                        |                                         |                                                                                                    |                                  |
| ashboard                 | Please add your US and Canada numbe     | Add BYOC Numbers                                                                                                    |                                  |
| ser Management           | Phone Numbers Plan Details              | Carrier BYOC V                                                                                                    |                                  |
| am Chat Management       | Manage phone numbers for inbound and    | Numbers +1000000000                                                                                                    |                                  |
| evice Management         | Assisted Usersinged Ded                 |                                                                                                    |                                  |
| ode Management           | Assigned Unassigned Port                |                                                                                                    |                                  |
| oom Management           | Add your external phone numbers running | ou can add these n                                                                                                    | umbers as entry point to a flow. |
| orkspaces Management     | O Search by Numbers                     | SIP Group Choose a routing path for calls to/from the numbers                                                                 | Import Export Add BVOC Numbers   |
| none System Management   |                                         | ORACLE_ZCC_ OV                                                                                                    |                                  |
| ontact Center Management | Number * Numbe                          | Carrier                                                                                                    | SIR Group Submission Date        |
| Users                    |                                         | I acknowledge that by checking the box, I attest that the phone tus<br>numbers to be imported belong to me or my organization | on aroup outmation bate          |
| Roles                    | +17812032797                            | Submit Cancel BVOC                                                                                                    | 09/14/2023, 02:31                |
| Skills                   | Numbe                                   | Gandei                                                                                                    | AM                               |

## **5.9 Contact Center Flows**

The Zoom Contact Center flow editor is a graphical programming environment for creating and adjusting channel workflows.

Reference article - https://support.zoom.us/hc/en-us/sections/4424229774861-Flow-Editor

To create Flows Navigate to Contact Center Management > Flows

Add Flow

Create the appropriate flows as per your organization needs.

Below is an example of a sample inbound call flow that uses a BYOC number as an entry point. The customer is the below example dial the number to reach Zoom Contact center. These calls will be routed from the carrier trunk to Oracle SBC which will terminate it to the Zoom Contact Center Platform.

Please follow Zoom Support articles to create the flows according to your need.

Below article demonstrates how to manage a flow entry point to assign a BYOC number to the flow.

https://support.zoom.us/hc/en-us/articles/4472948997133-Customizing-the-Start-widget

| rsion 7 (Published) ~                 |     |        |      |  |  |   |     |  |   |   |  |      |       |      |     |  |  |   |  |  |  |  |  |  |        |         |        |         |                |       |       |        |        |          |         |        | Þ     |    |
|---------------------------------------|-----|--------|------|--|--|---|-----|--|---|---|--|------|-------|------|-----|--|--|---|--|--|--|--|--|--|--------|---------|--------|---------|----------------|-------|-------|--------|--------|----------|---------|--------|-------|----|
|                                       |     |        |      |  |  |   |     |  |   |   |  |      |       |      |     |  |  |   |  |  |  |  |  |  |        |         |        |         |                |       |       |        |        |          |         |        |       |    |
| idgets Menu                           | Ŕ   | 🖓 Stai | rt " |  |  |   | - ŀ |  |   |   |  | / Ro | oute  | to   |     |  |  |   |  |  |  |  |  |  | Q S    | tart    |        |         |                |       |       |        |        |          |         |        |       |    |
|                                       | - T | Start  |      |  |  |   |     |  | 1 | 1 |  |      | oute  | to   |     |  |  |   |  |  |  |  |  |  | -      |         |        |         |                |       |       |        |        |          |         |        |       |    |
| ig and drop widgets to the canvas     |     |        |      |  |  |   | h l |  |   |   |  |      |       |      |     |  |  |   |  |  |  |  |  |  | Sta    | art     | Ren    | ame     | 3              |       |       |        |        |          |         |        |       |    |
| and all widget descriptions           |     | Voice  | 9    |  |  | 0 |     |  |   |   |  | Cal  | I Fin | ishe | d   |  |  | 0 |  |  |  |  |  |  | The    | Starty  | wida   | iet si  | and the second | ies a | as th | e ent  | try nr | oint tr  | a flo   | w      |       |    |
|                                       | . 1 |        |      |  |  |   |     |  |   |   |  | Ove  | erflo | w    |     |  |  | 0 |  |  |  |  |  |  | For    | examp   | ole, y | you o   | can            | ass   | sign  | a pho  | one r  | numb     | er as   | the    | entr  | y  |
| Send Media                            |     |        |      |  |  |   |     |  |   |   |  |      |       |      |     |  |  |   |  |  |  |  |  |  | for th | ne star | rt wie | dget    | t. Th          | his r | mea   | ns tha | at the | e flow   | v is st | arted  | d wh  | ie |
|                                       |     |        |      |  |  |   |     |  |   |   |  | Ro   | uting | Fai  | led |  |  | 0 |  |  |  |  |  |  | inbo   | und ca  | all is | mad     | .de t/         | to th | ne as | ssocia | ated   | phon     | ne nur  | mber   | r, wh | ic |
| Collect Innut                         |     |        |      |  |  |   |     |  |   |   |  |      |       |      |     |  |  |   |  |  |  |  |  |  | you    | can se  | elect  | t in ti | he w           | widg  | get s | etting | JS. Al | after se | etting  | ) up t | the : | S  |
| - Conocempar                          |     |        |      |  |  |   |     |  |   |   |  |      |       |      |     |  |  |   |  |  |  |  |  |  | wiug   | ci, au  | 111113 | s cai   |                | Unite | CULI  | 10 01  | uici v | wiuge    | CIS.    |        |       |    |
|                                       |     |        |      |  |  |   |     |  |   |   |  |      |       |      |     |  |  |   |  |  |  |  |  |  | Go to  | suppo   | rt art | ticle   | Ø              |       |       |        |        |          |         |        |       |    |
| Route to                              |     |        |      |  |  |   |     |  |   |   |  |      |       |      |     |  |  |   |  |  |  |  |  |  |        |         |        |         |                |       |       |        |        |          |         |        |       |    |
|                                       |     |        |      |  |  |   |     |  |   |   |  |      |       |      |     |  |  |   |  |  |  |  |  |  | Set    | tinas   | 5      | E       | xits           | 5     |       |        |        |          |         |        |       |    |
| anced                                 |     |        |      |  |  |   |     |  |   |   |  |      |       |      |     |  |  |   |  |  |  |  |  |  |        |         |        |         |                |       |       |        |        |          |         |        |       |    |
|                                       |     |        |      |  |  |   |     |  |   |   |  |      |       |      |     |  |  |   |  |  |  |  |  |  |        |         |        |         |                |       |       |        |        |          |         |        |       |    |
| Condition V                           |     |        |      |  |  |   |     |  |   |   |  |      |       |      |     |  |  |   |  |  |  |  |  |  | Entr   | y Poir  | nt     |         |                |       |       |        |        |          |         |        |       |    |
|                                       |     |        |      |  |  |   |     |  |   |   |  |      |       |      |     |  |  |   |  |  |  |  |  |  |        |         |        |         |                |       |       |        |        |          |         |        |       |    |
| Http Call                             |     |        |      |  |  |   |     |  |   |   |  |      |       |      |     |  |  |   |  |  |  |  |  |  | . 470  |         | 7201   |         |                |       |       |        |        |          |         |        |       |    |
|                                       |     |        |      |  |  |   |     |  |   |   |  |      |       |      |     |  |  |   |  |  |  |  |  |  | +1/8   | 01443   | /293   | 2       |                |       |       |        |        |          |         |        |       |    |
|                                       |     |        |      |  |  |   |     |  |   |   |  |      |       |      |     |  |  |   |  |  |  |  |  |  |        |         |        |         |                |       |       |        |        |          |         |        |       |    |
| > Script ~                            |     |        |      |  |  |   |     |  |   |   |  |      |       |      |     |  |  |   |  |  |  |  |  |  | Man    | age Ei  | intry  | Poir    | int            |       |       |        |        |          |         |        |       |    |
|                                       |     |        |      |  |  |   |     |  |   |   |  |      |       |      |     |  |  |   |  |  |  |  |  |  | within | age E   |        |         |                |       |       |        |        |          |         |        |       |    |
| Set Variables                         |     |        |      |  |  |   |     |  |   |   |  |      |       |      |     |  |  |   |  |  |  |  |  |  |        |         |        |         |                |       |       |        |        |          |         |        |       |    |
| · · · · · · · · · · · · · · · · · · · |     |        |      |  |  |   |     |  |   |   |  |      |       |      |     |  |  |   |  |  |  |  |  |  | _      |         |        |         |                |       |       |        |        |          |         |        |       |    |

## 6 Configuration

This chapter provides step-by-step guidance on how to configure Oracle SBC for interworking with Zoom Contact Center BYOC.

All testing were performed in Oracle Labs. Below is an outline of the network setup used to conduct all testing between the Oracle SBC and Zoom Contact Center BYOC platform.

These instructions cover configuration steps between the Oracle SBC and Zoom Contact Center BYOC. The complete interconnection of other entities, such as connection of the SIP trunk, 3rd Party PBX and/or analog devices are not fully covered in this instruction. The details of such connection are available in other instructions produced by the vendors of retrospective components.

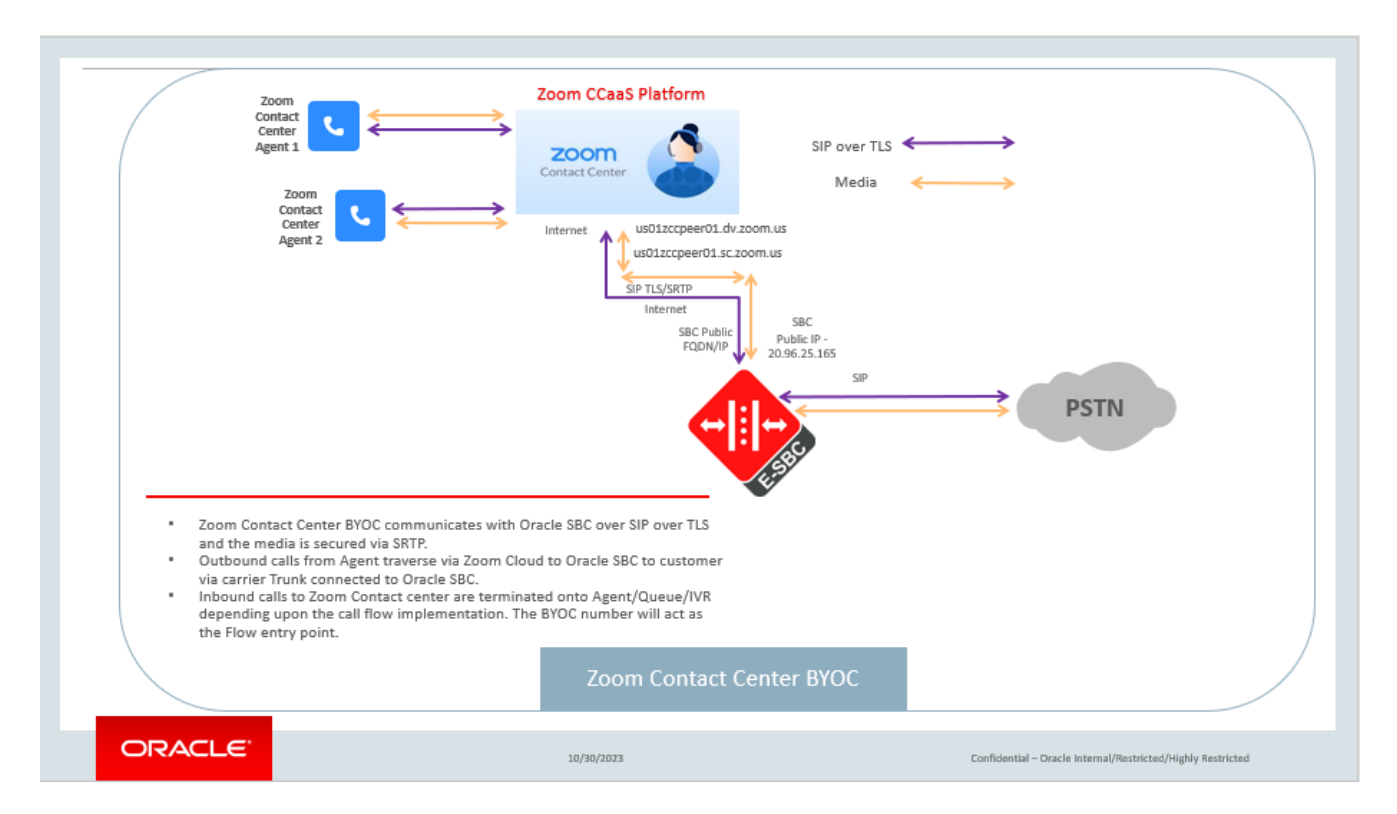

Above Figure illustrates how customers can utilize Oracle SBC to connect to provide PSTN connectivity to Zoom Contact Center Agents. PSTN Calls originating from Zoom Contact Center BYOC System are routed to customer's PSTN Trunk from Oracle SBC.

Inbound calls from PSTN to Zoom Contact Center are terminated to the Contact Center Flow entry Point from which the calls are routed for further treatment as per your organizational needs.

For the purpose of this application note the connection to Zoom Contact Center and Oracle SBC is TLS/SRTP.

## 6.1 Prerequisites

Before you begin, make sure that you have the following per every SBC you want to pair:

- Public IP address
- Public certificate issued by one of the supported CAs
- Zoom Public CA certificates to add to trust store of SBC

There are two methods for configuring the Oracle SBC, ACLI, or GUI.For the purposes of this note, we'll provide both ACLI and WebGUI examples.

This guide assumes the Oracle SBC has been installed, management interface has been configured, product selected and entitlements have been assigned. If you require more information on how to install your SBC platform, please refer to the <u>ACLI configuration guide</u>.

Any configuration parameter not specifically listed below can remain at the ORACLE SBC default value and does not require a change for connection to Zoom Contact Center BYOC to fuction properly, however this should note should be treated as basic guidelines and there may be a need to implement additional Oracle SBC configuration parameters in your production setup.

Contact your Oracle Sales representative if you require assistance in configuring the Oracle SBC.

Note: All network parameters, ip addresses, hostnames etc..are specific to Oracle Labs, and cannot be used outside of the Oracle Lab environment. They are for example purposes only!!!

## 6.2 Global Configuration Elements

Before you can configuration more granular parameters on the SBC, there are four global configuration elements that must be enabled (nap optional) to proceed.

- System-Config
- Media-manager-Config
- SIP-Config
- Ntp-config

## 6.2.1 System-Config

To configure system level functionality for the ORACLE SBC, you must first enable the system-config

GUI Path: system/system-config

ACLI Path: config t→system→system-config

Note: The following parameters are optional but recommended for system config

- Hostname
- Description
- Location
- Default-gateway (recommend using the management interface gateway for this global setting)

| system 🔻 🗖        | Modify System Config       |                          |                  |
|-------------------|----------------------------|--------------------------|------------------|
| host-route        |                            |                          |                  |
| http-client       | Hostname                   | zoom.us                  |                  |
| http-server       | Description                | SBC for Zoom Cloud Voice |                  |
| network-interface |                            |                          |                  |
| ntp-config        |                            |                          |                  |
| phy-interface     | Location                   | Burlington MA            |                  |
| redundancy-config | Mib System Contact         |                          |                  |
| snmp-community    | Mib System Name            |                          |                  |
| spl-config        | Mib System Location        |                          |                  |
| system-config     | Acp TLS Profile            |                          | v                |
| Show All          | ОК                         | Delete                   |                  |
|                   |                            |                          |                  |
| network-interface | Page 1 of 1 (1 of 1 items) | к < 1 > >                |                  |
| ntp-config        | Options                    |                          |                  |
| phy-interface     | Call Trace                 | enable                   |                  |
| redundancy-config | Default Gateway 1          | 10.138.194.129           |                  |
| snmp-community    | Restart                    | enable                   |                  |
| spl-config        | Telnet Timeout             | 0                        | (Range: 065535)  |
| system-config     | Console Timeout            |                          | (Range: 065535.) |
| Show All          | OK Dele                    | ete                      |                  |

Click the OK at the bottom of the screen. ٠

To configure system-config from ACLI -

ACLI Path: config t→system→system-config

| oraclesbc.com<br>SBC for Zoom Cloud Voice<br>Burlington, MA |                                                             |
|-------------------------------------------------------------|-------------------------------------------------------------|
| 5                                                           |                                                             |
|                                                             | oraclesbc.com<br>SBC for Zoom Cloud Voice<br>Burlington, MA |

Perform a save and activate configuration for changes to take effect. •

#### Media Manager 6.2.2

Show All

To configure media functionality on the SBC, you must first enabled the global media manager

GUI Path: media-manager/media-manager

ACLI Path: config t→media-manager→media-manager-config

The following options are recommended for global media manager to help secure the SBC.

- Max-untrusted-signalling
- Min-untrusted-signalling

The values in both these fields are related to the SBC's security configuration. For more detailed security configuration options, please refer to the <u>SBC's Security Guide</u>.

| 🐉 Wizards 👻 🧔 Co              | mmands 👻 |                         |        |   |                        |  |
|-------------------------------|----------|-------------------------|--------|---|------------------------|--|
| media-manager                 | Ŧ        | Modify Media Manage     | er     |   |                        |  |
| codec-policy<br>media-manager |          | State                   | enable |   |                        |  |
| media-policy                  |          | Flow Time Limit         | 86400  |   | (Range: 04294967295)   |  |
| realm-config                  |          | Initial Guard Timer     | 300    |   | (Range: 04294967295)   |  |
| steering-pool                 |          | Subsq Guard Timer       | 300    |   | (Range: 0.,4294967295) |  |
| security                      |          | TCP Flow Time Limit     | 86400  |   | (Range: 04294967295)   |  |
|                               |          | TCP Initial Guard Timer | 300    |   | (Range: 04294967295)   |  |
| session-router                |          | TCP Subsq Guard Timer   | 300    |   | (Range: 04294967295)   |  |
| system                        | Þ        | Hnt Rtcp                | enable |   |                        |  |
|                               |          | Algd Log Level          | NOTICE | * |                        |  |
|                               |          | Mbcd Log Level          | NOTICE | * |                        |  |
|                               |          | Ook                     | Delete |   |                        |  |
|                               |          | - OK                    | Delete |   |                        |  |

• Click OK at the bottom.

To enable media-manager from ACLI -

ACLI Path: config t→media-manager→media-manager-config

| media-manager |         |  |
|---------------|---------|--|
| state         | enabled |  |

• Perform a save and activate configuration for changes to take effect.

## 6.2.3 SIP Config

To enable SIP related objects on the Oracle SBC, you must first configure the global SIP Config element:

GUI Path: session-router/SIP-config

ACLI Path: config t→session-router→SIP-config

The following are recommended parameters under the global SIP-config:

- Options: Click Add, in pop up box, enter the string: inmanip-before-validate
- Click Apply/Add another, then enter: max-udp-length=0
- Press OK in box
- Home Realm ID (Optional)

| Configuration View Configuration | Q                       |               |                      | Discard 🖉 Verify 🖺 Save |
|----------------------------------|-------------------------|---------------|----------------------|-------------------------|
| local-routing-config             | Modify SIP Config       |               |                      |                         |
| media-profile                    | Ctato                   |               |                      | A                       |
| session-agent                    | 5.0.0                   | ✓ enable      |                      |                         |
| session-group                    | Dialog Transparency     | ✓ enable      |                      |                         |
| session-recording-group          | Home Realm ID           | Core_Zoom     | ▼                    |                         |
| session-recording-server         | Egress Realm ID         |               | •                    |                         |
| session-translation              | Nat Mode                | None          | •                    |                         |
| sip-config                       | Registrar Domain        | *             |                      |                         |
| sip-feature                      | Registrar Host          | *             |                      |                         |
| sin-interface                    | Registrar Port          | 5060          | (Range: 0,102565535) |                         |
| sip interface                    | Init Timer              | 500           | (Range: 04294967295) |                         |
| sip-manipulation                 | Max Timer               | 4000          | (Range: 04294967295) |                         |
| sip-monitoring                   | Trans Expire            | 32            | (Range: 0999999999)  | -                       |
|                                  | OK                      | Delete        |                      |                         |
| local-routing-config             | Ded Mary Trans          |               |                      |                         |
| media-profile                    | Red Max Trans           | 10000         | (Range: 050000)      |                         |
| session-agent                    | Options                 | inmanip-befor | e-validate 🗙         |                         |
| session-recording-group          |                         | max-udp-leng  | ih=0 🗙               |                         |
|                                  | SPL Options             |               |                      |                         |
| session-recording-server         | SIP Message Len         |               | (Decent 0, (5575)    |                         |
| session-translation              | Enum Sag Match          | 4096          | ( Range: 005555 )    |                         |
| sip-config                       | Enditi Sag Match        | enable        |                      |                         |
| sip-feature                      | Extra Method Stats      | enable        |                      |                         |
| sin interface                    | Extra Enum Stats        | enable        |                      |                         |
| sip-interface                    | Registration Cache Limi | it 0          | (Range: 0999999999   | )                       |
| sip-manipulation                 | Register Use To For Lp  |               |                      | ,                       |
| sip-monitoring                   | Defer for Deuting       | enable        |                      |                         |
| translation-rules                | Refer Src Routing       | enable        |                      |                         |
|                                  | <b>*</b>                | OK Delete     |                      |                         |
| Show All                         |                         |               |                      |                         |

• Click OK at the bottom

To configure sip config from ACLI.

ACLI Path: config t→session-router→sip-config

| sip-config    |                                             |  |
|---------------|---------------------------------------------|--|
| home-realm-id | Zoom                                        |  |
| options       | max-udp-length=0<br>inmanip-before-validate |  |
|               |                                             |  |

• Perform a save and activate configuration for changes to take effect.

## 6.2.4 NTP Config

GUI Path: system/ntp-config

ACLI Path: config t→system→ntp-config

| 🔅 Wizards 👻                |                                        |                     |     |
|----------------------------|----------------------------------------|---------------------|-----|
| translation-rules          | Modify NTP Config                      |                     |     |
| system v                   | Server 198.55.111.50 × 206.108.0.131 × |                     |     |
| http-client<br>http-server | Auth Servers                           |                     |     |
| network-interface          | Add Upload Download                    |                     |     |
| ntp-config                 | IP Address                             | Key Id              | Key |
| phy-interface              |                                        | No data to display. |     |
| redundancy-config          |                                        |                     |     |

• Click OK at the bottom

To configure ntp-config from ACLI –

ACLI Path: config t→system→ntp-sync

| ntp-config<br>server | 216.239.35.0 |  |
|----------------------|--------------|--|
|----------------------|--------------|--|

• Perform a save and activate configuration for changes to take effect.

## 6.3 Network Configuration

To connect the SBC to network elements, we must configure both physical and network interfaces. For the purposes of this example, we will configure three physical interfaces, and three network interfaces. One to communicate with Zoom Cloud Voice, the other to connect to PSTN Networks.

Note: It is not required to have to PSTN terminations and just one Carrier trunk is required to route calls to and From Zoom Contact Center.

## 6.3.1 Physical Interfaces

GUI Path: system/phy-interface

ACLI Path: config t→system→phy-interface

• Click Add, use the following table as a configuration example:

| Config Parameter | Zoom  | PSTN1 | PSTN2 |
|------------------|-------|-------|-------|
| Name             | s0p0  | s1p0  | s1p1  |
| Operation Type   | Media | Media | Media |
| Slot             | 0     | 1     | 1     |
| Port             | 0     | 0     | 0     |

#### Note: Physical interface names, slot and port may vary depending on environment

| Configuration View | Configuration | Q       |        |         |                |      |      |             |          | Discard | 😧 Verify       | 🕒 Save |
|--------------------|---------------|---------|--------|---------|----------------|------|------|-------------|----------|---------|----------------|--------|
| host-route         | •             | Phy Int | erface | 2       |                |      |      |             |          |         |                |        |
| http-client        |               |         |        |         |                |      |      |             |          |         |                |        |
| http-server        |               |         |        |         |                |      |      |             |          |         |                |        |
| network-interface  |               | 1       | 1. 1   | 🛓 / G t |                |      |      |             |          | Search  |                | Q      |
|                    |               | Action  | Select | Name    | Operation Type | Port | Slot | Virtual Mac | Admin St | tate    | Auto Negotiati | on     |
| ntp-config         |               | :       |        | s0p0    | Media          | 0    | 0    |             | enabled  |         | enabled        |        |
| phy-interface      |               |         |        | 5000    |                | ·    | ·    |             | chooled  |         |                |        |
| redundancy-config  |               | :       |        | s1p0    | Media          | 2    | 0    |             | enabled  |         | enabled        |        |
| snmp-community     |               | :       |        | slpl    | Media          | 3    | 0    |             | enabled  |         | enabled        |        |
| spl-config         |               |         |        |         |                |      |      |             |          |         |                |        |
| system-config      |               |         |        |         |                |      |      |             |          |         |                |        |

• Click OK at the bottom of each after entering config information.

To configure phy-interface from ACLI -

ACLI Path: config t→system→phy-interface

| phy-interface<br>name           | s0p0   |
|---------------------------------|--------|
| operation-type<br>phy-interface | Media  |
| name                            | s0p1   |
| operation-type                  | Media  |
| port                            | 1      |
| phy-interface                   |        |
| name                            | s1p0   |
| operation-type                  | Media  |
| slot                            | 1 slot |
|                                 |        |
|                                 |        |
|                                 |        |

• Perform a save and activate configuration for changes to take effect.

## 6.3.2 Network Interfaces

GUI Path: system/network-interface

ACLI Path: config t→system→network-interface

• Click Add, use the following table as a configuration example:

| Configuration Parameter | Zoom                   | PSTN1        | PSTN2         |
|-------------------------|------------------------|--------------|---------------|
| Name                    | s0p0                   | s1p0         | s1p1          |
| Hostname                | Domain (if applicable) |              |               |
| IP Address              | 155.212.214.177        | 172.18.0.201 | 192.168.1.10  |
| Netmask                 | 255.255.255.0          | 255.255.0.0  | 255.255.255.0 |
| Gateway                 | 155.212.214.1          | 172.18.0.1   | 192.168.1.1   |
| DNS Primary IP          | 8.8.8.8                |              |               |
| DNS Domain              | Domain(if applicable)  |              |               |

| Configuration     | View Configuration | Q      |                   |      |             |             |          |                 | Discar | d 😧 Verify   | 🕒 Save |
|-------------------|--------------------|--------|-------------------|------|-------------|-------------|----------|-----------------|--------|--------------|--------|
| media-manager     | •                  | Netwo  | letwork Interface |      |             |             |          |                 |        |              |        |
| security          |                    |        |                   |      |             |             |          |                 |        |              |        |
| session-router    | •                  |        |                   |      |             |             | Search   | iearch Q        |        |              |        |
| system            | · ·                | Action | Select            | Name | Sub Port Id | Description | Hostname | IP Address      | Pri    | Utility Addr |        |
| fraud-protection  |                    | :      |                   | s0p0 | 0           |             |          | 155.212.214.177 |        |              |        |
| http-client       |                    | :      |                   | s1p0 | 0           |             |          | 172.18.0.201    |        |              |        |
| http-server       | - 1                | :      |                   | slpl | 0           |             |          | 192.168.1.10    |        |              |        |
| network-interface |                    |        |                   |      |             |             |          |                 |        |              |        |
| ntp-config        |                    |        |                   |      |             |             |          |                 |        |              |        |

• Click OK at the bottom of each after entering config information

To configure network-interface from ACLI -

|     | work interface |                             |
|-----|----------------|-----------------------------|
| net | work-interface |                             |
|     | name           | s0p0                        |
|     | ip-address     | 155.212.214.177             |
|     | netmask        | 255.255.255.192             |
|     | gateway        | 155.212.214.1               |
|     | dns-ip-primary | 8.8.8.8                     |
|     | dns-domain     | telechat.o-test06161977.com |
| net | work-interface |                             |
|     | name           | s1p0                        |
|     | ip-address     | 172.18.0.201                |
|     | netmask        | 255.255.0.0                 |
|     | gateway        | 172.18.0.1                  |
| net | work-interface |                             |
|     | name           | s1p1                        |
|     | ip-address     | 192.168.1.10                |
|     | netmask        | 255.255.255.0               |
|     | gateway        | 192.168.1.1                 |
|     |                |                             |

• Perform a save and activate configuration for changes to take effect.

## 6.4 Security Configuration

This section describes how to configure the SBC for both TLS and SRTP communication with Zoom Contact Center BYOC Platform.

Zoom Contact Center BYOC allows UDP or TLS connections from SBC's for SIP traffic, and RTP or SRTP for media traffic. For our testing, the connection between the Oracle SBC and Zoom Contact Center BYOC platform was secured via TLS/SRTP.

This setup requires a certificate signed by one of the trusted Cerificate Authorities.

## 6.4.1 Certificate Records

"Certificate-records" are configuration elements on Oracle SBC which captures information for a TLS certificate such as common-name, key-size, key-usage etc.

This section walks you through how to configure certificate records, create a certificate signing request, and import the necessary certificates into the SBC's configuration.

GUI Path: security/certificate-record

ACLI Path: config t→security→certificate-record

For the purposes of this application note, we'll create Five certificate records. They are as follows:

- SBC Certificate (end-entity certificate)
- DigiCertGlobalRootCA- In our setup SBC certificate is signed from DigiCertGlobalRootCA
- DigiCert Intermidiate Cert (this is optional only required if your server certificate is signed by an intermediate). In our setup we have DigiCert SHA2 Secure Server CA as the Intermediate CA.

These Certificates can be downloaded at below links -

- <u>https://cacerts.digicert.com/DigiCertGlobalRootCA.crt.pem</u>
- <u>https://www.digicert.com/kb/digicert-root-certificates.htm#intermediates</u>

The follow certificates must be installed onto the SBC to trust the TLS Certificate provided by Zoom for TLS negotiation. DigiCert TLS Certificates can be downloaded at below Links.

- https://cacerts.digicert.com/DigiCertGlobalRootCA.crt.pem
- <u>https://cacerts.digicert.com/DigiCertGlobalRootG2.crt.pem</u>
- <u>https://cacerts.digicert.com/DigiCertGlobalRootG3.crt.pem</u>

#### 6.4.2 SBC End Entity Certificate

The SBC's end entity certificate is what is presented to Zoom Contact Center BYOC signed by your CA authority which is trusted by Zoom (Please see section 6.5.1 for detailed Zoom Supported CA Vendors), in this example we are using Digicert as our signing authority. The certificate must include a common name. For this, we are using an fqdn as the common name.

• Common name: (telechat.o-test06161977.com)

To Configure the certificate record:

• Click Add, and configure the SBC certificate as shown below:

| media-manager          | • | Modify Certificate Reco | ord                         |  |
|------------------------|---|-------------------------|-----------------------------|--|
| ecurity                | - | -                       |                             |  |
| authentication-profile |   | Name                    | SBCEnterpriseCert           |  |
| certificate-record     |   | Country                 | US                          |  |
| tis-global             |   | State                   | California                  |  |
| tis-profile            |   | Locality                | Redwood City                |  |
| ession-router          | • | Organization            | Oracle Corporation          |  |
| ystem                  | • | Unit                    |                             |  |
| fraud-protection       |   | Common Name             | telechat.o-test06161977.com |  |
| host-route             |   | Key Size                | 2048 👻                      |  |
| http-client            |   | Alternate Name          |                             |  |
| http-server            |   | Trusted                 | ✓ enable                    |  |
| network-Interface      |   | Key Usage List          | dielta/Signature V          |  |
| ntp-config             |   |                         | keyEnclpherment X           |  |
| phy-Interface          |   | Extended Key Usage List |                             |  |
| redundancy-config      |   |                         | serverAuth X                |  |
| snmp-community         |   | OK                      | Back                        |  |
| spl-config             | - |                         |                             |  |
| Show All               |   |                         |                             |  |

- Click OK at the bottom
- Next, using this same procedure, configure certificate records for Root CA and Intermediate Certificates

To configure certificate-record from ACLI -

ACLI Path: config t→security→certificate-record

| cert | ificate-record          |                             |
|------|-------------------------|-----------------------------|
|      | name                    | SBCEnterpriseCert           |
|      | state                   | California                  |
|      | locality                | Redwood City                |
|      | organization            | Oracle Corporation          |
|      | unit                    | Oracle CGBU                 |
|      | common-name             | telechat.o-test06161977.com |
|      | extended-key-usage-list | serverAuth                  |
|      |                         | ClientAuth                  |

• Perform a save and activate configuration for changes to take effect.

• Next, using this same procedure, configure certificate records for the Root CA certificates

## 6.4.3 Root CA and Intermediate Certificates

The following, DigitCertRootGlobalRootCA and DigiCert SHA2 Secure Server CA are the root and intermediate CA certificates used to sign the SBC's end entity certificate.

To trust Zoom certificates, your SBC must have below DigiCert Global Root CA, DigiCert Global Root G2 and DigiCert Global Root G3 installed.

# Note : Since both Oracle SBC and Zoom use DigiCert Global Root CA only one certificate record should be created for the DigiCert Global Root CA certificate.

Please use the following table as a configuration reference: Modify the table according to the certificates in your environment.

| Config<br>Parameter        | Digicert<br>Intermediate            | DigiCertGlobalRootCA                | DigiCertGlobalRootG2                | DigiCertGlobalRootG3                |
|----------------------------|-------------------------------------|-------------------------------------|-------------------------------------|-------------------------------------|
| Common<br>Name             | DigiCert SHA2<br>Secure Server CA   | DigiCert Global Root<br>CA          | DigiCert Global Root<br>G2          | DigiCert Global Root<br>G3          |
| Key Size                   | 2048                                | 2048                                | 2048                                | 2048                                |
| Key-Usage-<br>List         | digitalSignature<br>keyEncipherment | digitalSignature<br>keyEncipherment | digitalSignature<br>keyEncipherment | digitalSignature<br>keyEncipherment |
| Extended Key<br>Usage List | serverAuth                          | serverAuth                          | serverAuth                          | serverAuth                          |
| Key algor                  | rsa                                 | rsa                                 | rsa                                 | rsa                                 |
| Digest-algor               | Sha256                              | Sha256                              | Sha256                              | Sha256                              |

## 6.4.4 Zoom Approved CA Vendors

Below is the list of Zoom approved CA Vendors. Oracle SBC Certificate can be signed by any of these Certificate Authorities.

| Certificate Issuer Organization |                                 |
|---------------------------------|---------------------------------|
|                                 | Common Name or Certificate Name |
| Buypass AS-983163327            | Buypass Class 2 Root CA         |
| Buypass AS-983163327            | Buypass Class 3 Root CA         |
| Baltimore                       | Baltimore CyberTrust Root       |
| Cybertrust, Inc                 | Cybertrust Global Root          |

| DigiCert Inc         | DigiCert Assured ID Root CA                                  |
|----------------------|--------------------------------------------------------------|
| DigiCert Inc         | DigiCert Assured ID Root G2                                  |
| DigiCert Inc         | DigiCert Assured ID Root G3                                  |
| DigiCert Inc         | DigiCert Global Root CA                                      |
| DigiCert Inc         | DigiCert Global Root G2                                      |
| DigiCert Inc         | DigiCert Global Root G3                                      |
| DigiCert Inc         | DigiCert High Assurance EV Root CA                           |
| DigiCert Inc         | DigiCert Trusted Root G4                                     |
| GeoTrust Inc.        | GeoTrust Global CA                                           |
| GeoTrust Inc.        | GeoTrust Primary Certification Authority                     |
| GeoTrust Inc.        | GeoTrust Primary Certification Authority - G2                |
| GeoTrust Inc.        | GeoTrust Primary Certification Authority - G3                |
| GeoTrust Inc.        | GeoTrust Universal CA                                        |
| GeoTrust Inc.        | GeoTrust Universal CA 2                                      |
| Symantec Corporation | Symantec Class 1 Public Primary Certification Authority - G4 |
| Symantec Corporation | Symantec Class 1 Public Primary Certification Authority - G6 |
| Symantec Corporation | Symantec Class 2 Public Primary Certification Authority - G4 |
| Symantec Corporation | Symantec Class 2 Public Primary Certification Authority - G6 |
| Thawte, Inc.         | Thawte Primary Root CA                                       |
| Thawte, Inc.         | Thawte Primary Root CA - G2                                  |
| Thawte, Inc.         | Thawte Primary Root CA - G3                                  |
| VeriSign, Inc.       | VeriSign Class 1 Public Primary Certification Authority - G3 |
| VeriSign, Inc.       | VeriSign Class 2 Public Primary Certification Authority - G3 |
| VeriSign, Inc.       | VeriSign Class 3 Public Primary Certification Authority - G3 |
| VeriSign, Inc.       | VeriSign Class 3 Public Primary Certification Authority - G4 |
| VeriSign, Inc.       | VeriSign Class 3 Public Primary Certification Authority - G5 |
| VeriSign, Inc.       | VeriSign Universal Root Certification Authority              |
| AffirmTrust          | AffirmTrust Commercial                                       |
| AffirmTrust          | AffirmTrust Networking                                       |
|                      |                                                              |

11

11171

////

| AffirmTrust                  | AffirmTrust Premium                        |
|------------------------------|--------------------------------------------|
| AffirmTrust                  | AffirmTrust Premium ECC                    |
| Entrust, Inc.                | Entrust Root Certification Authority       |
| Entrust, Inc.                | Entrust Root Certification Authority - EC1 |
| Entrust, Inc.                | Entrust Root Certification Authority - G2  |
| Entrust, Inc.                | Entrust Root Certification Authority - G4  |
| Entrust.net                  | Entrust.net Certification Authority (2048) |
| GlobalSign                   | GlobalSign                                 |
| GlobalSign                   | GlobalSign                                 |
| GlobalSign                   | GlobalSign                                 |
| GlobalSign nv-sa             | GlobalSign Root CA                         |
| The GoDaddy Group, Inc.      | Go Daddy Class 2 CA                        |
| GoDaddy.com, Inc.            | Go Daddy Root Certificate Authority - G2   |
| Starfield Technologies, Inc. | Starfield Class 2 CA                       |
| Starfield Technologies, Inc. | Starfield Root Certificate Authority - G2  |
| QuoVadis Limited             | QuoVadis Root CA 1 G3                      |
| QuoVadis Limited             | QuoVadis Root CA 2                         |
| QuoVadis Limited             | QuoVadis Root CA 2 G3                      |
| QuoVadis Limited             | QuoVadis Root CA 3                         |
| QuoVadis Limited             | QuoVadis Root CA 3 G3                      |
| QuoVadis Limited             | QuoVadis Root Certification Authority      |
| Comodo CA Limited            | AAA Certificate Services                   |
| AddTrust AB                  | AddTrust Class 1 CA Root                   |
| AddTrust AB                  | AddTrust External CA Root                  |
| COMODO CA Limited            | COMODO Certification Authority             |
| COMODO CA Limited            | COMODO ECC Certification Authority         |
| COMODO CA Limited            | COMODO RSA Certification Authority         |
| The USERTRUST Network        | USERTrust ECC Certification Authority      |
| The USERTRUST Network        | USERTrust RSA Certification Authority      |

11111

///>

| T-Systems Enterprise Services<br>GmbH | T-TeleSec GlobalRoot Class 2 |
|---------------------------------------|------------------------------|
| T-Systems Enterprise Services<br>GmbH | T-TeleSec GlobalRoot Class 3 |

#### 6.4.5 Generate Certificate Signing Request

STATES IN

Now that the SBC's certificate has been configured, create a certificate signing request for the SBC's end entity only.

#### This is not required for any of the Root CA or intermidiate certificates that have been created.

On the certificate record page in the Oracle SBC GUI, select the SBC's end entity certificate that was created above, and click the "generate" tab at the top:

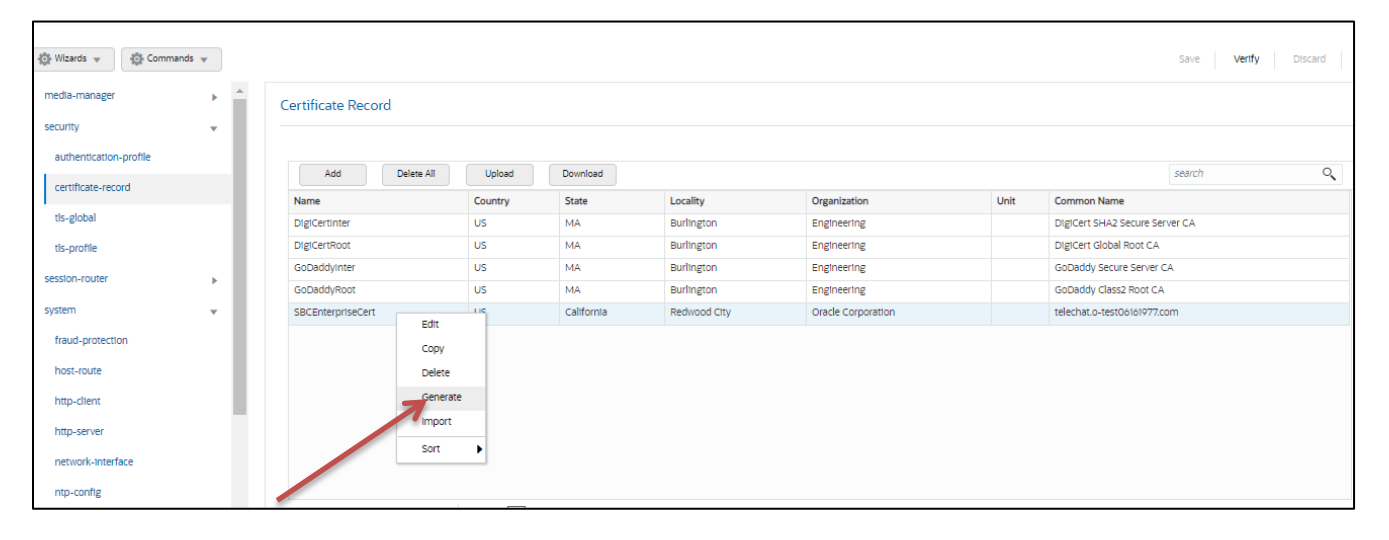

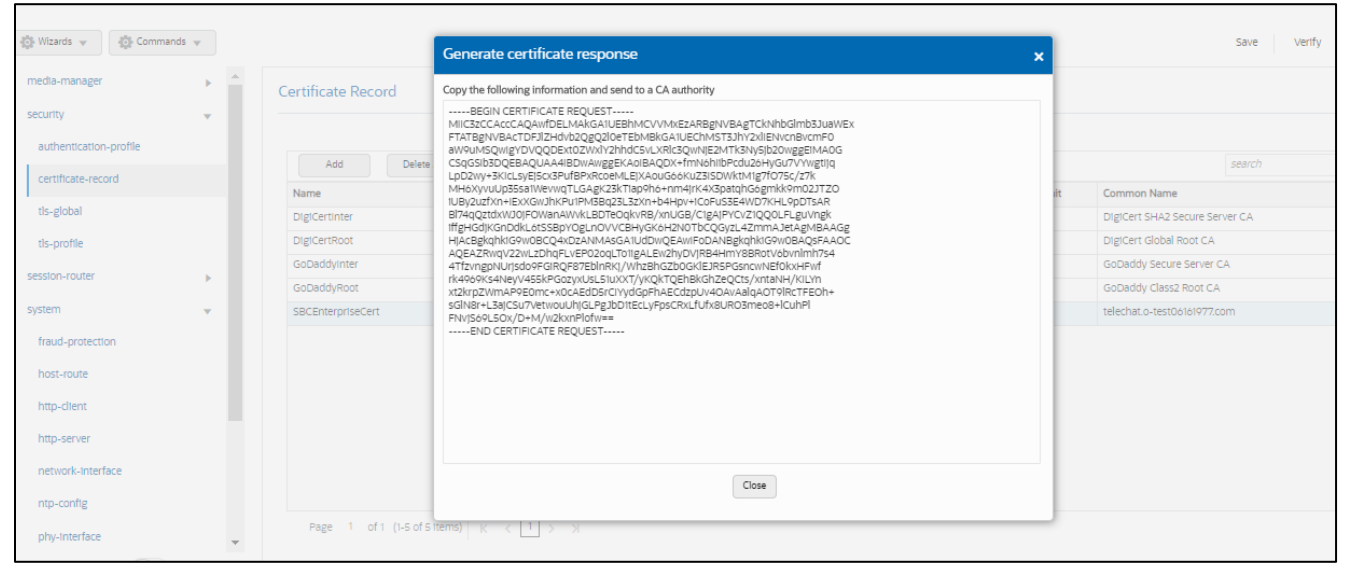

- copy/paste the text that gets printed on the screen as shown above and upload to your CA server for signature.
- Also note, at this point, a save and activate is required before you can import the certificates to each certificate record created above.

To Perform the Steps From ACLI use the below command -

| generate-certificate-request SBCEnterpriseCert                                                                                                    |
|----------------------------------------------------------------------------------------------------|
| This Step generates a text on Screen as shown below –                                                                                                    |
| BEGIN CERTIFICATE REQUEST<br>MIIC4zCCAcsCAQAwazELMAkGA1UEBhMCVVMxCzAJBgNVBAgTAk1BMRMwEQYDVQQ<br>HEwpCdXJsaW5ndG9uMRQwEgYDVQQKEwtFbmdpbmVlcmluZzEkMCIGA1UEAxMbdGVs<br>ZWNoYXQuby10ZXN0MDYxNjE5NzcuY29tMIIBIjANBgkqhkiG9w0BAQEFAAOCAQ8A<br>MIIBCgKCAQEAr3AmjF15PclcWiB/kFExUGNHQHIbkJi28MDbcprO/KLXIHQysSnw<br>UWz34XLBfLQ6rS4MLyEMR8Nt8GGNSIWKiR431LsX7L+yGWvRjcBFP6DIHtH0Vuqm<br>ixVaUJpg5luPY6SvT1shyu26iLIBsLfem43tbKq5jz/jrvaUzyhICvAQ23c1oS5a<br>D4UiF2mNOuSqxvmkx50a3/BNYbKecLNOxvKQyyTMgffNpASbZuW+eMEUKI5iB+AB<br>/AAoZRP4bn4qIE3wn8pJsNm8Pjxy4hbz24ySgmaN9iXpP1FdRw0TemfCsNazZRuK<br>DsviWJfunZYTzRfDe5pJToMH4u1zt2fK1QIDAQABoDMwMQYJKoZIhvcNAQkOMSQw<br>IjALBgNVHQ8EBAMCBaAwEwYDVR0IBAwwCgYIKwYBBQUHAwEwDQYJKoZIhvcNAQEL<br>BQADggEBADD5Y+u08LxmTMIsJ2Rjc8cgPZocTqBDXN0tp27S4FuB/01ikBBdG3YV<br>Ffp7/Q8ZeFHHgU/rMzeF8Gpo9Cc6JUGGux3/ws8ZkgRBxsNIG276i7pFN1vCIjEP<br>89AGxtryioRMc4kcdPpLJNQ10Qx1zKobHMTftGLDI6jN2pvn3zYHH8qA9V/1/yKa<br>3n0j33EuTrvTiQ5P4IgyVJqSBkdI29T1gXY6O8JVFLCQefTrF4TLc6teNzxXMdPw<br>PHoPu9hM3scGOWOHQnODXOFeq2AxBQzAa0/Cjf7Bw3I3POmMcIOawgDecZ8UjHpJ<br>IznX9/Gxg5X+S2QkHjNmPK+JuePqX4I=<br>END CERTIFICATE REQUEST |
|                                                                                                    |

Copy/paste the text that gets printed on the screen as shown above and upload to your CA server for signature.

Also note, at this point, **another save and activate is required** before you can import the certificates to each certificate record created above.

Once you have received the signed certificate back from your signing authority, we can now import all certificates to the SBC configuration.

#### 6.4.6 Import Certificates to SBC

Once certificate signing request has been completed – import the signed certificate to the SBC. Please note – all certificates including root and intermediate certificates are required to be imported to the SBC. Once all certificates have been imported, issue **save/activate** from the WebGUI

| 🚯 Wizards 👻                                    |                    |            |         |                    |                             |      | Sav                            | ve Vertfy  |
|------------------------------------------------|--------------------|------------|---------|--------------------|-----------------------------|------|--------------------------------|------------|
| media-manager                                  | Certificate Record |            |         |                    |                             |      |                                |            |
| security 👻                                     |                    |            |         |                    |                             |      |                                |            |
| authentication-profile                         |                    |            |         |                    |                             |      |                                |            |
| certificate-record                             | Add Delete A       | II Upload  | Downlo  | ad                 |                             |      | sear                           | cn         |
| de alabel                                      | Name               | Country    | State   | Locality           | Organization                | Unit | Common Name                    |            |
| us-global                                      | DigiCertinter      | US         | MA      | Burlington         | Engineering                 |      | DigiCert SHA2 Secure Server CA | 4          |
| tis-profile                                    | DigiCertRoot       | US         | MA      | Burlington         | Engineering                 |      | DigiCert Global Root CA        |            |
| session-router                                 | GoDaddyInter       | US         | MA      | Burlington         | Engineering                 |      | GoDaddy Secure Server CA       |            |
|                                                | GoDaddyRoot        | US         | MA      | Burlington         | Engineering                 |      | GoDaddy Class2 Root CA         |            |
| system v                                       | SBCEnterp          | US         | Califor | nia Redwood City   | Oracle Corporation          |      | telechat.o-test06161977.com    |            |
| http-server<br>network-Interface<br>ntp-config | Import<br>Sort     |            |         |                    |                             |      |                                |            |
| meula-manager 🕨                                | Certificate Reco   | rd         |         | Import certificate |                             | ×    |                                |            |
| security 🐨                                     |                    |            |         | Format             |                             |      |                                |            |
| authentication-profile                         |                    |            |         |                    |                             | Ŧ    |                                |            |
|                                                | Add                | Delete All | Upload  |                    | pkcs                        |      |                                |            |
| certificate-record                             | Name               |            | Country | Import method      | x509                        |      | Unit                           | Common     |
| tis-global                                     | DiglCertinter      |            | US      |                    | try-all                     |      |                                | DigiCert S |
|                                                | DigiCertPoot       |            | 110     |                    |                             |      |                                | DigiCert G |
| tis-profile                                    | CoDaddulator       |            | 0.5     | Certificate file   | , t, Upload No file chosen. |      |                                | CoDoddu    |
| session-router                                 | Gobaudyinter       |            | US      |                    |                             |      |                                | GoDaudy    |
|                                                | GoDaddyRoot        |            | US      |                    |                             |      |                                | GoDaddy    |
| system v                                       | SBCEnterpriseCert  |            | US      |                    |                             |      |                                | telechat.o |
| fraud-protection                               |                    |            |         |                    |                             |      |                                |            |
| host-route                                     |                    |            |         |                    |                             |      |                                |            |
| http-client                                    |                    |            |         |                    |                             |      |                                |            |
| http-server                                    |                    |            |         |                    | Import Cancel               |      |                                |            |
| network-Interface                              |                    |            |         |                    |                             |      |                                |            |
| ntp-config                                     |                    |            |         |                    |                             |      |                                |            |

Repeat these steps to import all the root and intermediate CA certificates into the SBC:

- DigiCertIntermediate
- DigiCertGlobalRootCA
- DigiCertGlobalRootG2
- DigiCertGlobalRootG3

At this stage, all required certificates have been imported.

To import the certificate from ACLI follow below procedure -

import-certificate try-all SBCEnterpriseCert

The System will show a prompt as below -

IMPORTANT:

Please enter the certificate in the PEM format.

Terminate the certificate with ";" to exit......

-----BEGIN CERTIFICATE REQUEST-----

MIIC4zCCAcsCAQAwazELMAkGA1UEBhMCVVMxCzAJBqNVBAqTAk1BMRMwEQYDVQQH EwpCdXJsaW5ndG9uMRQwEqYDVQQKEwtFbmdpbmVlcmluZzEkMClGA1UEAxMbdGVs ZWNoYXQuby10ZXN0MDYxNjE5NzcuY29tMIIBIjANBgkqhkiG9w0BAQEFAAOCAQ8A MIIBCgKCAQEAr3AmjF15PclcWiB/kFExUGNHQHlbkJi28MDbcprO/KLXIHQysSnw UWz34XLBfLQ6rS4MLyEMR8Nt8GGNSIWKiR431LsX7L+yGWvRjcBFP6DIHtH0Vuqm ixVaUJpg5luPY6SvT1shyu26iLIBsLfem43tbKq5jz/jrvaUzyhlCvAQ23c1oS5a D4UiF2mNOuSqxvmkx50a3/BNYbKecLNOxvKQyyTMgffNpASbZuW+eMEUKI5iB+AB /AAoZRP4bn4qlE3wn8pJsNm8Pjxy4hbz24ySgmaN9iXpP1FdRw0TemfCsNazZRuK DsviWJfunZYTzRfDe5pJToMH4u1zt2fK1QIDAQABoDMwMQYJKoZIhvcNAQkOMSQw IjALBqNVHQ8EBAMCBaAwEwYDVR0IBAwwCqYIKwYBBQUHAwEwDQYJKoZIhvcNAQEL BQADggEBADD5Y+u08LxmTMIsJ2Rjc8cgPZocTgBDXN0tp27S4FuB/01ikBBdG3YV Ffp7/Q8ZeFHHqU/rMzeF8Gpo9Cc6JUGGux3/ws8ZkgRBxsNIG276i7pFN1vCljEP 89AGxtryioRMc4kcdPpLJNQ10Qx1zKobHMTftGLDI6jN2pvn3zYHH8qA9V/1/yKa 3n0j33EuTrvTlQ5P4IgyVJqSBkdl29T1gXY6O8JVFLCQefTrF4TLc6teNzxXMdPw PHoPu9hM3scGOWOHQnODXOFeq2AxBQzAa0/Cjf7Bw3l3POmMclOawgDecZ8UjHpJ IznX9/Gxg5X+S2QkHjNmPK+JuePqX4I= -----END CERTIFICATE REQUEST-----;

save and activate your configuration.

Repeat these steps to import all the root and intermediate CA certificates into the SBC.

## 6.4.7 TLS Profile

TLS profile configuration on the SBC allows for specific certificates to be assigned.

GUI Path: security/tls-profile

ACLI Path: config t→security→tls-profile

• Click Add, use the example below to configure

Zoom Contact Center BYOC supports the following signalling ciphers that need to be added to the TLS profile:

| TLS_ | ECDHE  | RSA_WI | TH_A  | ES_ | 256_ | GCM_ | SHA384 |
|------|--------|--------|-------|-----|------|------|--------|
| TLS_ | RSA_WI | TH_AES | _256_ | CBC | C_S⊢ | A256 |        |
| TLS_ | RSA_WI | TH_AES | _128_ | CBC | C_S⊢ | A    |        |

| Configuration View Configu | uration | Q                       |                               |
|----------------------------|---------|-------------------------|-------------------------------|
| media-manager              | •       | Modify TLS Profile      |                               |
| security                   |         |                         |                               |
| authentication-profile     |         | Name                    | TLSZoom                       |
| certificate-record         |         | End Entity Certificate  | SBCEnterpriseCert 🔹           |
| tls-global                 |         | Trusted Ca Certificates | DigiCertRoot ×                |
| tis profile                |         |                         | DigiCertGlobalRootG2 🗶        |
| tis-prome                  |         |                         | Did/CertGlobalPootG3 ¥        |
| session-router             | •       |                         |                               |
| system                     | ×       | Cipher List             | TLS_ECDHE_RSA_WITH_AES_256_G4 |
|                            |         |                         | TLS_RSA_WITH_AES_256_CBC_SHA2 |
|                            |         |                         | ×                             |
|                            |         |                         | TLS_RSA_WITH_AES_128_CBC_SHA  |
|                            |         |                         | ×                             |
|                            |         |                         |                               |
|                            |         | Verify Depth            | 10 (Danner 0.10.)             |
| Show All                   |         | ок                      | Back                          |

• Click OK at the bottom

To configure tls-profile from ACLI -

ACLI Path: config t→security→tls-profile

| tls-profile             |                                       |
|-------------------------|---------------------------------------|
| name                    | TLSZoom                               |
| end-entity-certificate  | SBCEnterpriseCert                     |
| trusted-ca-certificates | DigiCertRoot                          |
|                         | DigiCertGlobalRootG2                  |
|                         | DigiCertGlobalRootG3                  |
| cipher-list             | TLS_ECDHE_RSA_WITH_AES_256_GCM_SHA384 |
|                         | TLS_RSA_WITH_AES_256_CBC_SHA256       |
|                         | TLS_RSA_WITH_AES_128_CBC_SHA          |
| mutual-authenticate     | enabled                               |

• Perform a save and activate configuration for changes to take effect.

## 6.5 Media Security Configuration

This section outlines how to configure support for media security between the ORACLE SBC and Zoom Contact Center.

## 6.5.1 Sdes-profile

This is the first element to be configured for media security, where the algorithm and the crypto's to be used are configured.

GUI Path: security/media-security/sdes-profile

ACLI Path: config t→security→media-security→sdes-profile

Oracle SBC and Zoom Contact center BYOC the following media ciphers for SRTP:

AEAD\_AES\_256\_GCM AES\_CM\_256\_HMAC\_SHA1\_80 AES\_CM\_128\_HMAC\_SHA1\_80 AES\_CM\_128\_HMAC\_SHA1\_32

Click Add, and use the example below to configure.

| Configuration View Configuration | Q  |                            |                           |
|----------------------------------|----|----------------------------|---------------------------|
| authentication                   | •  | Modify Sdes Profile        |                           |
| authentication-profile           |    | Name                       | SDES                      |
| cert-status-profile              |    | Crypto List                | AEAD_AES_256_GCM X        |
| certificate-record               |    |                            | AES_CM_128_HMAC_SHA1_32 X |
| factory-accounts                 |    |                            | AES_256_CM_HMAC_SHA1_80   |
| ike 🕨                            |    |                            | AES_CM_128_HMAC_SHA1_80 X |
| Ipsec 🕨                          |    | Srtp Auth                  | ✓ enable                  |
| local-accounts                   |    | Srtp Encrypt               | ✓ enable                  |
| media-security v                 |    | SrTCP Encrypt              | ✓ enable                  |
| dtls-srtp-profile                | 11 | Mki                        | enable                    |
| media-sec-policy                 |    | Egress Offer Format        | same-as-Ingress v         |
| sdes-profile                     |    | Use Ingress Session Params |                           |
| sipura-profile                   |    | Ontions                    |                           |
| password-policy                  | -  | options                    |                           |
| Show All                         |    | ОК                         | Back                      |

Click OK at the bottom

To configure sdes-profile from ACLI -

ACLI Path: config t→security→media-security→sdes-profile

| sdes-profile |                         |  |
|--------------|-------------------------|--|
| name         | SDES                    |  |
| crypto-list  | AEAD_AES_256_GCM        |  |
|              | AES_CM_128_HMAC_SHA1_32 |  |
|              | AES_256_CM_HMAC_SHA1_80 |  |
|              | AES_CM_128_HMAC_SHA1_80 |  |
|              |                         |  |

• Perform a save and activate configuration for changes to take effect.

## 6.5.2 Media Security Policy

Media-sec-policy instructs the SBC how to handle the SDP received/sent under a realm (RTP, SRTP or any of them) and, if SRTP needs to be used, the sdes-profile that needs to be used

In this example, we are configuring two media security policies. One to secure and decrypt media toward Zoom, the other for non-secure media facing PSTN.

These are named as sdesPolicy and RTP.

GUI Path: security/media-security/media-sec-policy

ACLI Path: config t→security→media-security→media-sec-policy

• Click Add, use the examples below to configure

| media-manager          |       | Modify Media Sec Policy  |            |          |
|------------------------|-------|--------------------------|------------|----------|
| security               | -     |                          |            |          |
| admin-security         | - F - | Name                     | sdesPolicy |          |
| auth-params            |       | Pass Through             | enable     |          |
| authentication         |       | Options                  |            |          |
| authentication-profile |       | Inbound                  |            |          |
| cert-status-profile    |       | Profile                  | SDES       | <b>v</b> |
| certificate-record     |       | Mode                     | srtp       | <b>*</b> |
| ike                    | •     | Protocol                 | sdes       | <b>*</b> |
| ipsec                  |       | Hide Egress Media Update | enable     |          |
| media-security         | •     | Outbound                 |            |          |
| dtls-srtp-profile      |       | Profile                  | SDES       | <b>v</b> |
| media-sec-policy       |       | Mode                     | srtp       |          |
| sdes-profile           |       | Protocol                 | sdes       | <b>•</b> |
| sipura-profile         |       |                          |            |          |
| password-policy        | -     | OK E                     | Back       |          |
| Show All               |       |                          |            |          |

| media-manager          | • | Modify Media Sec Policy  |        |   |
|------------------------|---|--------------------------|--------|---|
| security               | • |                          |        |   |
| admin-security         |   | Name                     | RTP    |   |
| auth-params            |   | Pass Through             | enable |   |
| authentication         |   | Options                  |        |   |
| authentication-profile |   | ⊿ Inbound                |        |   |
| cert-status-profile    |   | Profile                  |        | , |
| certificate-record     |   | Mode                     | rtp 👻  | , |
| ike                    | • | Protocol                 | none 👻 | , |
| ipsec                  | • | Hide Egress Media Update | enable |   |
| media-security         | - | Outbound                 |        |   |
| dtls-srtp-profile      |   | Profile                  |        | , |
| media-sec-policy       |   | Mode                     | rtp 👻  | , |
| sdes-profile           |   | Protocol                 | none 👻 | , |
| sipura-profile         |   |                          |        |   |
| password-policy        | - | ОК Ва                    | ck     |   |
| Show All               |   |                          |        |   |

To configure media security from ACLI.

ACLI Path: config t→security→media-security→media-sec-policy

| media-sec-policy |            |
|------------------|------------|
| name             | RTP        |
| media-sec-policy |            |
| name             | sdesPolicy |
| inbound          |            |
| profile          | SDES       |
| mode             | srtp       |
| protocol         | sdes       |
| outbound         |            |
| profile          | SDES       |
| mode             | srtp       |
| protocol         | sdes       |
|                  |            |

• Perform a save and activate configuration for changes to take effect.

This section will guide you through the configuration of realms and steering pools, both of which are required for the SBC to handle signaling and media flows toward Zoom and PSTN.

#### 6.6.1 Realm Config

Realms are a logical distinction representing routes (or groups of routes) reachable by the Oracle Session Border Controller and what kinds of resources and special functions apply to those routes. Realms are used as a basis for determining ingress and egress associations to network interfaces.

#### Zoom Realm

This is a standalone realm facing Zoom Contact Center BYOC Platform

#### **PSTN Realms**

In the below example 1, Peer\_SIPTrunk1 represents the Sip realm for customer 1.Similarly another realm is created for Peer\_SIPTrunk2 which represents the Sip Trunk for customer 2.These realms are bound to different network interfaces (subnets) in this example.

GUI Path; media-manager/realm-config

ACLI Path: config t→media-manager→realm-config

• Click Add, and use the following table as a configuration example for the three realms used in this configuration example

| Config Parameter               | Zoom Contact Center<br>BYOC | PSTN Realm1    | PSTN Realm2    |
|--------------------------------|-----------------------------|----------------|----------------|
| Identifier                     | Core_Zoom                   | Peer_SIPTrunk1 | Peer_SIPTrunk2 |
| Network Interface              | s0p0:0                      | s1p0:0         | s1p1:0         |
| Mm in realm                    | $\checkmark$                | $\checkmark$   | $\checkmark$   |
| Access-control-trust-<br>level | High                        | High           | High           |
| Media Sec policy               | sdespolicy                  | RTP            | RTP            |

Also notice, the realm configuration is where we assign some of the elements configured earlier in this document, i.e.

- Network interface
- Media security policy

| Configuration  | View Configuration | Q         |            |                |             |             |                    |                  |       | Discard  | 😧 Verify | B Save |  |
|----------------|--------------------|-----------|------------|----------------|-------------|-------------|--------------------|------------------|-------|----------|----------|--------|--|
| media-manager  | Realm Config       |           |            |                |             |             |                    |                  |       |          |          |        |  |
| codec-policy   |                    |           |            |                |             |             |                    |                  |       |          |          |        |  |
| media-manager  |                    |           |            |                |             |             |                    |                  |       |          | Q        |        |  |
| media-policy   |                    | Action    | Select     | Identifier     | Description | Addr Prefix | Network Interfaces | Media Realm List | Mm    | In Realm | Mm In N  | etwork |  |
| realm-config   |                    | :         |            | Core_Zoom      |             | 0.0.0.0     | s0p0:0.4           |                  | ena   | bled     | enabled  |        |  |
| steering-pool  |                    |           |            | Peer SIPTrunk1 |             | 0000        | s1p0:0.4           |                  | ena   | bled     | enabled  |        |  |
| security       | •                  | :         |            | - cci_on nonki |             | 0.0.0.0     | 510000             |                  | crite |          | chooled  |        |  |
| session-router | •                  | :         |            | Peer_SIPTrunk2 |             | 0.0.0.0     | s1p1:0.4           |                  | ena   | bled     | enabled  |        |  |
| system         | ►                  |           |            |                |             |             |                    |                  |       |          |          |        |  |
|                |                    |           |            |                |             |             |                    |                  |       |          |          |        |  |
|                |                    | 4         |            |                |             |             |                    |                  |       |          |          | •      |  |
| Show All       |                    | Displayin | g 1 - 3 of | 3              |             |             |                    |                  |       |          |          |        |  |

To configure realm-config from ACLI -

| ACLI Path - config t- | →media-manger → realm-config |
|-----------------------|------------------------------|
|                       |                              |

| real | m-config                   |                |
|------|----------------------------|----------------|
|      | identifier                 | Core_Zoom      |
|      | network-interfaces         | s0p0:0.4       |
|      | mm-in-realm                | enabled        |
|      | media-sec-policy           | sdesPolicy     |
|      | out-manipulationid         | ZoomOutManip   |
|      | access-control-trust-level | high           |
| real | m-config                   |                |
|      | identifier                 | Peer_SIPTrunk1 |
|      | network-interfaces         | s1p0:0.4       |
|      | mm-in-realm                | enabled        |
|      | media-sec-policy           | RTP            |
|      | access-control-trust-level | high           |
| real | m-config                   |                |
|      | identifier                 | Peer_SIPTrunk2 |
|      | network-interfaces         | s1p1:0.4       |
|      | mm-in-realm                | enabled        |
|      | media-sec-policy           | sdesPolicy     |
|      | access-control-trust-level | high           |
|      |                            |                |

• Perform a save and activate configuration for changes to take effect.

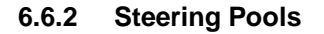

Steering pools define sets of ports that are used for steering media flows through the Oracle SBC. These selected ports are used to modify the SDP to cause receiving session agents to direct their media toward this system.

We will configure one steering pool for both PSTN Trunks and one steering pool for Zoom Contact Center BYOC

GUI Path: media-manager/steering-pool

ACLI Path: config t→media-manager→steering-pool

• Click Add, and use the below examples to configure

| 🔅 Wizards 👻        | 🔅 Comma         | nds 👻           |                 |                |         |                   |   |                 |         |          |        |
|--------------------|-----------------|-----------------|-----------------|----------------|---------|-------------------|---|-----------------|---------|----------|--------|
| media-manager      |                 | •               | Modify Ste      | ering Pool     |         |                   |   |                 |         |          |        |
| media-manager      | r               |                 | IP Address      |                | 155.212 | 214.177           |   |                 |         |          |        |
| media-policy       |                 |                 | Start Port      |                | 20000   |                   |   | (Range: 165535) |         |          |        |
| realm-config       |                 |                 | End Port        |                | 40000   |                   |   | (Range: 165535) |         |          |        |
| steering-pool      |                 |                 | Realm ID        |                | Core_Z  | oom               | • |                 |         |          |        |
| security           |                 | •               | Network Interfa | ace            |         |                   | • |                 |         |          |        |
| session-router     |                 | •               |                 |                |         |                   |   |                 |         |          |        |
| system             |                 | •               |                 |                |         |                   |   |                 |         |          |        |
|                    |                 |                 |                 |                |         |                   |   |                 |         |          |        |
|                    |                 |                 |                 |                |         |                   |   |                 |         |          |        |
|                    |                 |                 |                 |                |         |                   |   |                 |         |          |        |
|                    |                 |                 |                 |                |         |                   |   |                 |         |          |        |
| Configuration View | v Configuration | Q               |                 |                |         |                   |   |                 | Discard | 😟 Verify | 🕒 Save |
| media-manager      | •               | Modify Ste      | ering Pool      |                |         |                   |   |                 |         |          |        |
| codec-policy       |                 | IP Address      |                 | 172.18.0.201   |         |                   |   |                 |         |          |        |
| media-manager      |                 | Start Port      |                 | 20001          |         | (Range: 0.165535) |   |                 |         |          |        |
| media-policy       |                 | End Port        |                 | 40000          |         | (Range: 0,165535) |   |                 |         |          |        |
| realm-config       |                 | Realm ID        |                 | Peer_SIPTrunk1 | •       |                   |   |                 |         |          |        |
| steering-pool      |                 | Network Interfa | ace             |                | •       |                   |   |                 |         |          |        |
| security           | •               |                 |                 |                |         |                   |   |                 |         |          |        |
| session-router     | •               |                 |                 |                |         |                   |   |                 |         |          |        |
| system             | •               |                 |                 |                |         |                   |   |                 |         |          |        |
|                    |                 |                 |                 |                |         |                   |   |                 |         |          |        |
| Show All           |                 |                 | ОКВ             | ack            |         |                   |   |                 |         |          |        |

| Configuration | View Configuration | Q                    |                 |   |                   | Discard | 😧 Verify | 🕒 s |
|---------------|--------------------|----------------------|-----------------|---|-------------------|---------|----------|-----|
| media-manager | •                  | Modify Steering Pool |                 |   |                   |         |          |     |
| codec-policy  |                    |                      |                 |   |                   |         |          |     |
| media-manager |                    | IP Address           | 192.168.1.10    |   |                   |         |          |     |
| media-policy  |                    | Start Port           | 40001           |   | (Range: 0,165535) |         |          |     |
|               |                    | End Port             | 60000           |   | (Range: 0,165535) |         |          |     |
| realm-config  |                    | Realm ID             | Peer SIPTrunk2  |   |                   |         |          |     |
| steering-pool |                    | Notwork Interface    | r cei_on france |   |                   |         |          |     |
|               |                    | Network interface    |                 | • |                   |         |          |     |

To configure steering-pool from ACLI

ACLI Path: config t→media-manger→steering-pool

| steering-pool |                 |
|---------------|-----------------|
| ip-address    | 155.212.214.177 |
| start-port    | 10000           |
| end-port      | 20000           |
| realm-id      | Core_Zoom       |
| steering-pool |                 |
| ip-address    | 172.18.0.201    |
| start-port    | 20001           |
| end-port      | 40000           |
| realm-id      | Peer_SIPTrunk1  |
| steering-pool |                 |
| ip-address    | 192.168.1.10    |
| start-port    | 40001           |
| end-port      | 60000           |
| realm-id      | Peer_SIPTrunk2  |
|               |                 |

• Perform a save and activate configuration for changes to take effect.

## 6.7 SIP Modifications

This section outlines the configuration parameters required for processing, modifying, and securing SIP signaling traffic.

#### 6.7.1 SIP Manipulations

In order to comply with the signaling message requirements of Carrier and Zoom we have applied following sipmanipulations towards Zoom Side.

Note: You may have to build sip-manipulations to cover the signaling requirement from Carrier Trunk.

#### 6.7.1.1 Manipulation towards Zoom Side

For calls to be presented to Zoom Contact Center BYOC the number must be in E.164 format for all SIP headers.

Besides, Options ping from Contact Center peering SBC to Zoom must be formatted as follows. The same formatting is to be followed for calls.

- The "From" header should have the IP address/FQDN of the Oracle SBC From: <sip:*IPaddress/FQDN>*
- The "To" header should contain the Zoom Contact Center BYOC IP address/FQDN To: <sip:IPaddressofZoomSBC>
- The "Request URI" header must contain the Zoom Contact Center BYOC IP address/FQDN
- The "Contact" header must have the IP address/FQDN of the Oracle SBC Contact: <u>sip:IPaddress/FQDN:PortNumber</u>

To achieve this we have created following Header manipulation rule on Oracle SBC.

#### Sip-manipulation :

| Configuration View Configuration Q |             |                    |            |        |  |              | Discard 🖉 Verify 🖺 Sa |  |  |  |
|------------------------------------|-------------|--------------------|------------|--------|--|--------------|-----------------------|--|--|--|
| Idan-config                        | Modify      | y SIP Manipulation |            |        |  |              |                       |  |  |  |
| local-policy                       | Name        |                    |            |        |  |              |                       |  |  |  |
| local-routing-config               | Description |                    |            | ZRANCE |  |              |                       |  |  |  |
| media-profile                      |             |                    |            |        |  |              |                       |  |  |  |
| session-agent                      |             |                    |            |        |  |              |                       |  |  |  |
| session-group                      | Split Head  | lers               |            |        |  |              |                       |  |  |  |
| session-recording-group            | Join Head   | lers               |            |        |  |              |                       |  |  |  |
| session-recording-server           | CfgRules    |                    |            |        |  |              |                       |  |  |  |
| session-translation                | Add         |                    | / G 1      | 1 ↑ ↓  |  |              |                       |  |  |  |
| stp-config                         | Action      | Select             | Name       |        |  | Element Type |                       |  |  |  |
| slp-feature                        | addPlus     |                    |            |        |  | header-rule  |                       |  |  |  |
| stp-Interface                      | :           |                    | ChangeTO   |        |  | header-rule  |                       |  |  |  |
| stp-mantpulation                   |             |                    | ChangeFrom |        |  | header-rule  |                       |  |  |  |

Header-rule #1

| Configuration View Configuration | Q                                     | Discard | Ø Verify | 🖺 Save |
|----------------------------------|---------------------------------------|---------|----------|--------|
| Idap-config                      | Modify Sip manipulation / header rule |         |          |        |
| local-policy                     | Name addiBlus                         |         |          | -      |
| local-routing-config             | Header Name Request-URI               |         |          | - 1    |
| media-profile                    | Action mantpulate v                   |         |          | - 1    |
| session-agent                    | Comparison Type pattern-rule v        |         |          | - 1    |
| session-group                    | Msg Type request v                    |         |          | - 1    |
| session-recording-group          | Methods Invite X                      |         |          | - 1    |
| session-recording-server         | Match Value                           |         |          | - 1    |
| session-translation              | New Value                             |         |          | - 1    |
| sip-config                       | CligRules                             |         |          | . 1    |
| slp-feature                      | Add ▼ / G B ↑ ↓                       |         |          |        |
| slp-Interface                    | Action Select Name Element Type       |         |          |        |
| slp-manipulation                 | E TenDigits element-rule              |         |          |        |
| stp-monitoring                   | ElevenDigits element-rule             |         |          |        |

////

## Element-rule # 1.1

1.1

| Configuration View Configuration Q |                           |                              |  |
|------------------------------------|---------------------------|------------------------------|--|
| niter-coning 🔺                     |                           |                              |  |
| Idap-config                        | Modify Sip manipulation / | / neader rule / element rule |  |
| local-policy                       | Name                      | TenDigits                    |  |
| local-routing-config               | Parameter Name            |                              |  |
| media-profile                      | Туре                      | uri-user 💌                   |  |
| session-agent                      | Action                    | replace 💌                    |  |
| session-group                      | Match Val Type            | any 💌                        |  |
| session-recording-group            | Comparison Type           | pattern-rule 💌               |  |
| session-recording-server           | Match Value               | ^[0-9]{10}\$                 |  |
| session-translation                | New Value                 | \+1+\$ORIGINAL               |  |
| slp-config                         |                           |                              |  |

Element-rule #1.2

| Configuration View Configuration | Q |                         |                        |           |
|----------------------------------|---|-------------------------|------------------------|-----------|
| niter-coning                     |   |                         |                        |           |
| ldap-config                      |   | Modify Sip manipulation | on / header rule / ele | ment rule |
| local-policy                     |   | Name                    | ElevenDigits           |           |
| local-routing-config             |   | Parameter Name          |                        |           |
| media-profile                    |   | Туре                    | url-user               |           |
| session-agent                    |   | Action                  | replace                | v         |
| session-group                    |   | Match Val Type          | any                    |           |
| session-recording-group          |   | Comparison Type         | pattern-rule           |           |
| session-recording-server         |   | Match Value             | ^[0-9]{11}\$           |           |
| session-translation              |   | New Value               | \++\$ORIGINAL          |           |
| stp-config                       |   |                         |                        |           |

117

///

#### Header-rule #2

1.1

| Configuration View Configuration | Q        |           |            |               |                |   |              | Discard | 🛛 Verify | 🖹 Save   |
|----------------------------------|----------|-----------|------------|---------------|----------------|---|--------------|---------|----------|----------|
| mer-comg                         | *        |           | <i>c</i> : |               |                |   |              |         |          |          |
| Idap-config                      |          | Modify    | SIP m      | anipulation / | neader rule    |   |              |         |          |          |
| local-policy                     |          | Name      |            |               | ShangeIQ       |   |              |         |          | <b>^</b> |
| local-routing-config             |          | Header Na | ame        |               | то             |   |              |         |          |          |
| media-profile                    |          | Action    |            |               | manipulate     | v |              |         |          | - 11     |
| session-agent                    |          | Compariso | on Type    |               | case-sensitive | • |              |         |          | - 11     |
| session-group                    |          | Msg Type  |            |               | request        | • |              |         |          | - 11     |
| session-recording-group          |          | Methods   |            |               | Invite ×       |   |              |         |          | - 11     |
| session-recording-server         |          | Match Val | ue         |               |                |   |              |         |          | - 11     |
| session-translation              |          | New Value |            |               |                |   |              |         |          | - 11     |
| sip-config                       |          | CfoRules  |            |               |                |   |              |         |          | - 11     |
| slp-feature                      |          | Add       | i 💌        | / 6 6         | r ↑ ↓          |   |              |         |          |          |
| sip-interface                    |          | Action    | Select     | Name          |                |   | Element Type |         |          |          |
| stp-mantpulation                 |          | :         |            | changetohost  |                |   | element-rule |         |          |          |
| slp-monitoring                   |          | -         |            | ChangeToPort  |                |   | element-rule |         |          |          |
| translation-rules                |          |           |            |               |                |   |              |         |          | -        |
| system 🕨                         | <b>x</b> |           |            |               |                |   |              |         |          | *        |

Element-rule #2.1

| Configuration View Configuratio | n Q |                   |                             |          |  |  |
|---------------------------------|-----|-------------------|-----------------------------|----------|--|--|
| niter-coring                    |     |                   |                             |          |  |  |
| ldap-config                     |     | Modify Sip manipu | lation / header rule / elem | ent rule |  |  |
| local-policy                    |     | Name              | changetohost                |          |  |  |
| local-routing-config            |     | Parameter Name    |                             |          |  |  |
| media-profile                   |     | Туре              | url-host                    | •        |  |  |
| session-agent                   |     | Action            | replace                     | ▼        |  |  |
| session-group                   |     | Match Val Type    | any                         | •        |  |  |
| session-recording-group         |     | Comparison Type   | case-sensitive              | •        |  |  |
| session-recording-server        |     | Match Value       |                             |          |  |  |
| session-translation             |     | New Value         | \$REMOTE_IP                 |          |  |  |
| sip-config                      |     |                   |                             |          |  |  |
| dia fastura                     |     |                   |                             |          |  |  |

////

#### Element-rule #2.2

Star Barrie

1.1

| Configuration View Configuration | Q |                           |                            |      |
|----------------------------------|---|---------------------------|----------------------------|------|
| niter-coning                     |   |                           |                            |      |
| Idap-config                      |   | Modify Sip manipulation / | / header rule / element ru | rule |
| local-policy                     |   | Name                      | ChangeToPort               |      |
| local-routing-config             |   | Parameter Name            |                            |      |
| media-profile                    |   | Туре                      | url-port                   | v    |
| session-agent                    |   | Action                    | replace                    | v    |
| session-group                    |   | Match Val Type            | any                        | v    |
| session-recording-group          |   | Comparison Type           | case-sensitive             | v    |
| session-recording-server         |   | Match Value               |                            |      |
| session-translation              |   | New Value                 | 5061                       |      |
| stp-config                       |   |                           |                            |      |
| slp-feature                      |   |                           |                            |      |

Header-rule #3

|                                    |        |            |                |                    |              |         | -          |
|------------------------------------|--------|------------|----------------|--------------------|--------------|---------|------------|
| Configuration View Configuration Q |        |            |                |                    |              | Discard | 😟 Verify 🛛 |
| mer-comg                           |        |            |                |                    |              |         |            |
| ldap-config                        | Mod    | lify Sip ı | manipulation / | header rule        |              |         |            |
| local-policy                       | Name   |            |                | Sbaneescom         |              |         |            |
| local-routing-config               | Heade  | er Name    |                | From               |              |         |            |
| media-profile                      | Action | 1          |                | manipulate 👻       |              |         |            |
| session-agent                      | Compa  | arison Typ | •              | case-sensitive 💌   |              |         |            |
| session-group                      | Msg Tj | ype        |                | request 👻          |              |         |            |
| session-recording-group            | Metho  | ods        |                | Invite X OPTIONS X |              |         |            |
| session-recording-server           | Match  | Value      |                |                    |              |         |            |
| session-translation                | New V  | /alue      |                |                    |              |         |            |
| stp-config                         | CfgRul | les        |                |                    |              |         |            |
| stp-feature                        |        | Add 💌      | ) / G (        | 1 ↑ ↓              |              |         |            |
| stp-Interface                      | Actio  | on Selec   | t Name         |                    | Element Type |         |            |
| stp-manipulation                   | :      |            | ChangeFromHos  | t                  | element-rule |         |            |
| sip-monitoring                     | :      |            | ChangeFromPort |                    | element-rule |         |            |
| translation-rules                  |        |            |                |                    |              |         |            |

////

111

## Element-rule #3.1

6 A A A A

1.1

| Configuration View Configuration | Q  |                           |                          |      |
|----------------------------------|----|---------------------------|--------------------------|------|
| Idap-config                      | *  | Modify Sip manipulation / | header rule / element ru | rule |
| local-policy                     |    | Name                      | ChangeFromHost           |      |
| local-routing-config             |    | Parameter Name            |                          |      |
| media-profile                    | ۰. | Туре                      | uri-host                 | v    |
| session-agent                    |    | Action                    | replace                  | v    |
| session-group                    |    | Match Val Type            | any                      | v    |
| session-recording-group          |    | Comparison Type           | case-sensitive           | Ŧ    |
| session-recording-server         |    | Match Value               |                          |      |
| stn_config                       |    | New Value                 | 20.96.25.165             |      |
| sip-feature                      | L  |                           |                          |      |

Element-rule #3.2

| Configuration View Configuration | Q |                  |                              |           |
|----------------------------------|---|------------------|------------------------------|-----------|
| niter-coning                     |   |                  | 1                            |           |
| Idap-config                      |   | Modify Sip manip | ulation / header rule / elei | ment rule |
| local-policy                     |   | Name             | ChangeFromPort               |           |
| local-routing-config             |   | Parameter Name   |                              |           |
| media-profile                    |   | Type             |                              |           |
| cossion agent                    |   |                  | url-port                     | •         |
| session-agent                    |   | Action           | replace                      | •         |
| session-group                    |   | Match Val Type   | any                          | •         |
| session-recording-group          |   | Comparison Type  | case-sensitive               | •         |
| session-recording-server         |   | Match Value      |                              |           |
| session-translation              |   | New Value        | 5061                         |           |
| sip-config                       |   |                  |                              |           |

To configure the sip-manipulation from ACLI,

Navigate to config t→session-router→sip-manipulation

| sip-manipulation |                |  |
|------------------|----------------|--|
| name             | ZoomCP         |  |
| header-rule      |                |  |
| name             | addPlus        |  |
| header-name      | Request-URI    |  |
| action           | manipulate     |  |
| comparison-type  | pattern-rule   |  |
| msg-type         | request        |  |
| methods          | Invite         |  |
| element-rule     |                |  |
| name             | TenDigits      |  |
| type             | uri-user       |  |
| action           | replace        |  |
| comparison-type  | pattern-rule   |  |
| match-value      | ^[0-9]{10}\$   |  |
| new-value        | \+1+\$ORIGINAL |  |
| element-rule     |                |  |
| name             | ElevenDigits   |  |
| type             | uri-user       |  |
| action           | replace        |  |
| comparison-type  | pattern-rule   |  |
| match-value      | ^[0-9]{11}\$   |  |
| new-value        | \++\$ORIGINAL  |  |
| header-rule      |                |  |
| name             | ChangeTO       |  |
| header-name      | ТО             |  |
| action           | manipulate     |  |
| msg-type         | request        |  |
| methods          | Invite         |  |
| element-rule     |                |  |
| name             | changetohost   |  |
| type             | uri-host       |  |
| action           | replace        |  |
| new-value        | \$REMOTE_IP    |  |
| element-rule     |                |  |
| name             | ChangeToPort   |  |
| type             | uri-port       |  |
| action           | replace        |  |
| new-value        | 5061           |  |
| header-rule      |                |  |
| name             | ChangeFrom     |  |
| header-name      | From           |  |
| action           | manipulate     |  |
| msg-type         | request        |  |
| methods          | Invite         |  |
| element-rule     |                |  |
| name             | ChangeFromHost |  |
| type             | uri-host       |  |
| action           | replace        |  |
| new-value        | 20.96.25.165   |  |
| element-rule     |                |  |
| name             | ChangeFromPort |  |
| type             | uri-port       |  |
| action           | replace        |  |
| new-value        | 5061           |  |

111

////

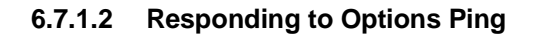

The ping response parameter can be enabled on the Session Agents to locally respond to the OPTIONS ping sent towards SBC from Zoom and Carrier.

| local-policy             | Modify Session Agent |                  |  |
|--------------------------|----------------------|------------------|--|
| local-routing-config     | SDI Ontions          |                  |  |
| media-profile            | SPE Options          |                  |  |
| session-agent            | Media Profiles       |                  |  |
| session-group            | In Translationid     | •                |  |
| session-recording-group  | Out Translationid    | addPlus 💌        |  |
| session-recording-server | Trust Me             | enable           |  |
| session-translation      | Local Response Map   |                  |  |
| stp-config               | Ping Response        | ✓ enable         |  |
| sip-feature              | In Manipulationid    | RespondOPTIONS 🛛 |  |
| sip-interface            | Out Manipulationid   | ZoomManipulation |  |
| sip-manipulation         | Manipulation String  |                  |  |
| sip-monitoring           | Manipulation Pattern |                  |  |
| translation-rules        |                      |                  |  |
| system 🕨 💌               | ок                   | Back             |  |
| Show All                 |                      |                  |  |

To enable ping-response from ACLI-

SolutionsLab-vSBC-2(session-agent)# ping-response enabled

• Perform a save and activate configuration for changes to take effect.

#### 6.7.2 Session-Translation

The following session-translation is created and applied as out-translationid on the Session-Agent towards Carriers. This session-translation is created to remove +1 when call is sent towards Carrier as Carrier in this case requires calls to be presented in 10 digit dial format.

GUI Path: session-router/session-translation

ACLI Path: config t  $\rightarrow$  session-router  $\rightarrow$  session-translation

| local-policy             | Modify Session Translation | n             |  |
|--------------------------|----------------------------|---------------|--|
| local-routing-config     |                            |               |  |
| media-profile            | Id                         | removeE164    |  |
| session-agent            | Rules Calling              | removeplust 🗙 |  |
| session-group            | Rules Called               | removeplust 🗙 |  |
| session-recording-group  | Rules Asserted Id          | removeplust 🗙 |  |
| session-recording-server | Rules Redirect             |               |  |
| session-translation      | Rules Redirect             |               |  |
| stp-config               | Rules Isup Cdpn            |               |  |
| slp-feature              | Rules Isup Cgpn            |               |  |
| sip-interface            | Rules Isup Gn              |               |  |
| sip-manipulation         | Rules Isup Rdn             |               |  |
| sip-monitoring           |                            |               |  |
| translation-rules        | Rules Isup Ocn             |               |  |
| system                   | OK                         | Back          |  |
| Show All                 |                            |               |  |

///

112

-

1.1.5

| local-policy                          | Modify Translation Rules |             |                     |
|---------------------------------------|--------------------------|-------------|---------------------|
| local-routing-config<br>media-profile | ld                       | removeplus1 |                     |
| session-agent                         | Туре                     | delete 💌    |                     |
| session-group                         | Add String               |             |                     |
| session-recording-group               | Add Index                | 0           |                     |
| session-recording-server              | Delete String            | +1          |                     |
| session-translation                   | Delete Index             | 0           | (Range: 0999999999) |
| sip-config                            |                          |             |                     |
| slp-feature                           |                          |             |                     |
| slp-Interface                         |                          |             |                     |
| sip-manipulation                      |                          |             |                     |
| sip-monitoring                        |                          |             |                     |
| translation-rules                     |                          |             |                     |
| system                                | OK                       | Back        |                     |
| Show All                              |                          |             |                     |

To configure session-translation from ACLI

| session-translation |             |
|---------------------|-------------|
| id                  | removeE164  |
| rules-calling       | removeplus1 |
| rules-called        | removeplus1 |
| rules-asserted-id   | removeplus1 |
| translation-rules   |             |
| id                  | removeplus1 |
| type                | delete      |
| delete-string       | +1          |
|                     |             |

• Perform a save and activate configuration for changes to take effect.

## 6.8 SIP Interface

The SIP interface defines the transport addresses (IP address and port) upon which the Oracle SBC receives and sends SIP messages

Configure two SIP interfaces, one associated with PSTN Realm, and the other for Zoom Contact Center BYOC.

GUI Path: session-router/SIP-interface

ACLI Path: config t→session-router→sip-interface

Click Add, and use the table below as an example to Configure:

Please note, this is also where we will be assigned some of the configuration elements configured earlier in this document, i.e.

- TLS Profile
- Session-timer-profile
- SIP-Manipulations

Use the following as an example to configure SIP interfaces:

| Config<br>Parameter   | Zoom      | SIPTrunk       | SIPTrunk       |  |  |
|-----------------------|-----------|----------------|----------------|--|--|
| Realm ID              | Core_Zoom | Peer_SIPTrunk1 | Peer_SIPTrunk2 |  |  |
| Out<br>manipulationid | ZoomCP    |                |                |  |  |

| SIP Port Config<br>Parmeter | Zoom            | SIP Trunk    | SIP Trunk    |  |  |
|-----------------------------|-----------------|--------------|--------------|--|--|
| Address                     | 155.212.214.177 | 172.18.0.201 | 192.168.1.10 |  |  |
| Port                        | 5061            | 5060         | 5060         |  |  |
| Transport<br>protocol       | TLS             | UDP          | UDP          |  |  |
| TLS profile                 | TLSZoom         |              |              |  |  |
| Allow anonymous             | agents-only     | agents-only  | agents-only  |  |  |

11172

////

///

| Configuration View Configuration | Q                                      |            |         |                |             |          |              | Discard 🔇 Verify 🖺 Save  |  |  |  |  |
|----------------------------------|----------------------------------------|------------|---------|----------------|-------------|----------|--------------|--------------------------|--|--|--|--|
| session-group                    | SIP Interface                          |            |         |                |             |          |              |                          |  |  |  |  |
| session-recording-group          |                                        |            |         |                |             |          |              |                          |  |  |  |  |
| session-recording-server         | session-recording-server 🖸 💼 📩 🏒 🥒 🖆 🍵 |            |         |                |             |          |              |                          |  |  |  |  |
| session-translation              | Action                                 | Select     | State   | Realm ID       | Description | Carriers | Trans Expire | Initial Inv Trans Expire |  |  |  |  |
| sip-config                       | :                                      |            | enabled | Core_Zoom      |             |          |              | 0                        |  |  |  |  |
| sip-feature                      | :                                      |            | enabled | Peer_SIPTrunk1 |             |          |              | 0                        |  |  |  |  |
| sip-interface                    | :                                      |            | enabled | Peer_SIPTrunk2 |             |          |              | 0                        |  |  |  |  |
| sip-manipulation                 |                                        |            |         |                |             |          |              |                          |  |  |  |  |
| translation-rules 🔹              |                                        |            |         |                |             |          |              |                          |  |  |  |  |
| Show All                         | Displayin                              | g 1 - 3 of | 3       |                |             |          |              |                          |  |  |  |  |

| sip-interface         |                          |
|-----------------------|--------------------------|
| realm-id              | Core_Zoom                |
| description           | Interface for Zoom Phone |
| sip-port              |                          |
| address               | 155.212.214.177          |
| port                  | 5061                     |
| transport-protoco     | I TLS                    |
| tls-profile           | TLSZoom                  |
| allow-anonymou        | agents-only              |
| out-manipulationid    | ACME_NAT_TO_FROM_IP      |
| sip-profile           | fireplaces               |
| session-timer-profile | ZoomSessionTimer         |
| sip-interface         |                          |
| realm-id              | Peer_SIPTrunk1           |
| sip-port              |                          |
| address               | 172.18.0.201             |
| allow-anonymou:       | agents-only              |
| sip-interface         |                          |
| realm-id              | Peer_SIPTrunk2           |
| sip-port              |                          |
| address               | 192.168.1.10             |
| allow-anonymou:       | agents-only              |
|                       |                          |

#### 6.9 Session Agents

Session Agents are configuration elements which are trusted agents that can both send and receive traffic from the ORACLE SBC with direct access to the trusted data path.

GUI Path: session-router/session-agent

ACLI Path: config t→session-router→session-agent

You will need to configure session agents for Zoom Contact Center BYOC and both Carrier SIP Trunks.

Note: In this configuration example we have used Zoom Contact Center BYOC Session Agents for North America Region. You will be required to configure Zoom Contact Center BYOC Session Agents as per your specific region.

Contact your Zoom representative for detailed list of Zoom IP Addresses.

• Click Add, and use the table below to configure:

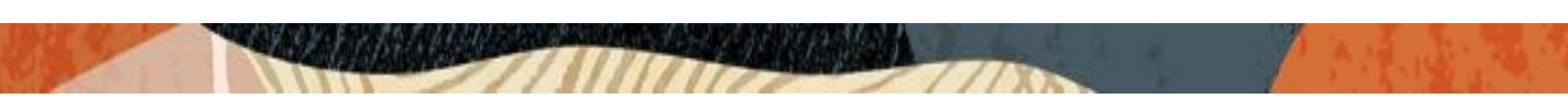

| Config    | Zoom CC SA1              | Zoom CC SA2              | SIPTrunk1      | SIPTrunk2      |
|-----------|--------------------------|--------------------------|----------------|----------------|
| parameter |                          |                          |                |                |
| Hostname  | us01zccpeer01.sc.zoom.us | us01zccpeer01.dv.zoom.us | 172.18.0.210   | 192.168.1.20   |
| IP        | 204.80.108.250           | 50.239.204.250           | 172.18.0.210   | 192.168.1.20   |
| Address   |                          |                          |                |                |
| Port      | 5061                     | 5060                     | 5060           | 5060           |
| Transport | StaticTLS                | UDP+TCP                  | UDP+TCP        | UDP+TCP        |
| method    |                          |                          |                |                |
| Realm ID  | Core_Zoom                | Peer_SIPTrunk1           | Peer_SIPTrunk1 | Peer_SIPTrunk2 |
| Ping      | OPTIONS                  | OPTIONS                  | OPTIONS        | OPTIONS        |
| Method    |                          |                          |                |                |
| Ping      | 30                       | 30                       | 30             | 30             |
| Interval  |                          |                          |                |                |
| Ping      | Enabled                  | Enabled                  | Enabled        | Enabled        |
| Response  |                          |                          |                |                |

| Configuration View Configuration | Q        |                   |                |                |      |         |              |                | Disc   | ard 😟 Verify | B Save |  |
|----------------------------------|----------|-------------------|----------------|----------------|------|---------|--------------|----------------|--------|--------------|--------|--|
| account-config                   | Sessio   | n Ager            | nt             |                |      |         |              |                |        |              |        |  |
| filter-config                    | r-config |                   |                |                |      |         |              |                |        |              |        |  |
| ldap-config                      |          | <u>ث</u> <u>ش</u> | ± / G t        |                |      |         |              |                | Search |              | Q      |  |
| local-policy                     | Action   | Select            | Hostname       | IP Address     | Port | State   | App Protocol | Realm ID       |        | Description  |        |  |
| local-routing-config             | :        |                   | 172.18.0.210   | 172.18.0.210   | 5060 | enabled | SIP          | Peer_SIPTrunk1 |        |              |        |  |
| media-profile                    | :        |                   | 192:168.1.20   | 192.168.1.10   | 5060 | enabled | SIP          | Peer_SIPTrunk2 |        |              |        |  |
| session-agent                    | :        |                   | 69.174.108.135 | 69.174.108.135 | 5061 | enabled | SIP          | Core_Zoom      |        |              |        |  |
| session-group                    |          |                   |                |                |      |         |              |                |        |              |        |  |
| session-recording-group          |          |                   |                |                |      |         |              |                |        |              |        |  |
| session-recording-server         |          |                   |                |                |      |         |              |                |        |              |        |  |

• Hit the OK tab at the bottom of each when applicable

| S | ession-agent     |                          |
|---|------------------|--------------------------|
|   | hostname         | us01zccpeer01.sc.zoom.us |
|   | ip-address       | 204.80.108.250           |
|   | port             | 5061                     |
|   | transport-method | StaticTLS                |
|   | realm-id         | Core_Zoom                |
|   | ping-method      | OPTIONS                  |
|   | ping-interval    | 30                       |
|   | ping-response    | enabled                  |
| S | ession-agent     |                          |
|   | hostname         | us01zccpeer01.dv.zoom.us |
|   | ip-address       | 50.239.204.250           |
|   | port             | 5061                     |
|   | transport-method | StaticTLS                |
|   | realm-id         | Core_Zoom                |
|   | ping-method      | OPTIONS                  |
|   | ping-interval    | 30                       |
|   | ping-response    | enabled                  |
|   |                  |                          |
| S | ession-agent     |                          |
|   | hostname         | 172.18.0.210             |
|   | ip-address       | 172.18.0.210             |
|   | transport-method | UDP+TCP                  |
|   | realm-id         | Peer_SIPTrunk1           |
|   | ping-method      | OPTIONS                  |
|   | ping-interval    | 30                       |
|   | ping-response    | enabled                  |
| S | ession-agent     |                          |
|   | hostname         | 192.168.1.20             |
|   | ip-address       | 192.168.1.20             |
|   | transport-method | UDP+TCP                  |
|   | realm-id         | Peer_SIPTrunk2           |
|   | ping-method      | OPTIONS                  |
|   | ping-interval    | 30                       |
|   | ping-response    | enabled                  |
| 1 |                  |                          |

11

Γ

11

111

• Perform a save and activate configuration for changes to take effect.

#### 6.10 Routing Configuration

This section outlines how to configure the Oracle SBC to route SIP traffic to and from PSTN Trunks and Zoom Contact Center BYOC Platform.

The Oracle SBC has multiple routing options that can be configured based on environment. For the purpose of this example configuration, we are utilizing the Oracle SBC's Local Policy Routing for all traffic to and from Zoom.

#### 6.10.1 Local Policy Configuration

Local Policy config allows for the SBC to route calls from one end of the network to the other based on routing criteria.

GUI Path: session-router/local-policy

ACLI Path: config t→session-router→local-policy

Note : Having more than one PSTN Carrier terminated onto the SBC is optional as only one carrier trunk is required to terminate BYOC calls to and from Zoom Contact Center.

#### 6.12.1.1 Route Calls from Zoom To Customer 1:

Calls originating from Zoom Contact Center BYOC System are routed to carrier trunk for PSTN termination. Here in this example we DID 7692105055 belongs to Carrier 1 hence all calls originating from Zoom Contact Center BYOC System from DID 7692105055 are routed to Carrier 1 Sip Trunk i.e. 172.18.0.210 through realm Peer\_SIPTrunk1

| ORACLE Enterprise Session Border Controller |                   |              |                |             |              |      |         |              |                 |                   |              |        |
|---------------------------------------------|-------------------|--------------|----------------|-------------|--------------|------|---------|--------------|-----------------|-------------------|--------------|--------|
| NN4900-102 10.138.194.102 SCZ9.0.0 Patc     | :h 3 (Build 290)  |              |                |             |              |      |         | Dashboar     | d Configuration | Monitor and Trace | Widgets      | System |
| Configuration View Configuration C          | 2                 |              |                |             |              |      |         |              |                 | Discard           | Ø Verify     | B Save |
| media-manager                               | Modify Loca       | Policy       |                |             |              |      |         |              |                 |                   |              |        |
| security                                    | From Address      |              | 7402105055     |             |              |      |         |              |                 |                   |              |        |
| session-router 👻                            |                   |              | +17692105055   | ×           |              |      |         |              |                 |                   |              | - 1    |
| access-control                              | To Address        |              | *×             |             |              |      |         |              |                 |                   |              |        |
| account-config                              | Source Boolm      |              |                |             |              |      |         |              |                 |                   |              |        |
| filter-config                               | Source Realm      |              | ZoomRealm >    |             |              |      |         |              |                 |                   |              |        |
| Idap-config                                 | Description       |              |                |             |              |      |         |              |                 |                   |              |        |
| local-policy                                |                   |              |                |             |              |      |         |              |                 |                   |              |        |
| local-routing-config                        | State             |              |                |             |              |      |         |              |                 |                   |              | - 8    |
| media-profile                               | Policy Priority   |              | enable         |             |              |      |         |              |                 |                   |              |        |
| session-agent                               | Policy Attributes |              | hone           |             | •            |      |         |              |                 |                   |              |        |
| session-group                               | D. /              | ā ā          |                |             |              |      |         |              |                 |                   |              |        |
| session-recording-group                     | Action Select     | Next Hop     | Realm          | Action      | Terminate Re | Cost | State   | App Protocol | Lookup          | Next Key          | Auth User Lo | ·      |
| session-recording-server                    | : 🗆               | 172.18.0.210 | Peer_SIPTrunk1 | replace-uri | disabled     | 0    | enabled |              | single          |                   |              | -      |
| Show All                                    |                   | ОК           | Back           |             |              |      |         |              |                 |                   |              |        |

6.12.1.2 Route Calls from Zoom To Customer 2:

Similarly, in below example DID 7814437247 belongs to Carrier2 hence all calls originating from Zoom Contact Center BYOC System from DID 7814437247 are routed to Carrier 2 Sip Trunk i.e. 192.168.1.20 through realm Peer\_SIPTrunk2

| Configuration View Configuration | Q                      |                |             |               |      |         |              |        | Discard  | Verify       | ) Save |
|----------------------------------|------------------------|----------------|-------------|---------------|------|---------|--------------|--------|----------|--------------|--------|
| media-manager                    | Modify Local Policy    |                |             |               |      |         |              |        |          |              |        |
| security •                       | From Address           | 7914427247 9   |             |               |      |         |              |        |          |              |        |
| session-router 💌                 |                        | +17814437247 × |             |               |      |         |              |        |          |              |        |
| access-control                   | To Address             | * x            |             |               |      |         |              |        |          |              |        |
| account-config                   | Source Realm           |                |             |               |      |         |              |        |          |              |        |
| filter-config                    | Jour of Hearing        | ZoomRealm 🗙    |             |               |      |         |              |        |          |              |        |
| Idap-config                      | Description            |                |             |               |      |         |              |        |          |              |        |
| local-policy                     |                        |                |             |               |      |         |              |        |          |              |        |
| local-routing-config             | State                  | enable         |             |               |      |         |              |        |          |              |        |
| media-profile                    | Policy Priority        | 2022           |             |               |      |         |              |        |          |              |        |
| session-agent                    | Policy Attributes      | Hone           | •           |               |      |         |              |        |          |              |        |
| session-group                    |                        |                |             |               |      |         |              |        |          |              |        |
| session-recording-group          | Action Select Next Hop | Realm          | Action      | Terminate Rec | Cost | State   | App Protocol | Lookup | Next Key | Auth User Lo | 2      |
| session-recording-server         | 192.168.1.20           | Peer_SIPTrunk2 | replace-uri | disabled      | 0    | enabled |              | single |          |              | -      |
| Show All                         | ОК                     | Back           |             |               |      |         |              |        |          |              |        |

#### 6.12.1.3 Route Calls from Sip Trunks to Zoom:

Below local policies route all the Calls from Peer\_SIPTrunk1 and Peer\_SIPTrunk2 to Zoom Contact Center BYOC System. The calls with terminate onto the Zoom Contact Flow that has an entry point with the DID.

| Configuration View Configuration Q |                             |               |        |                |             |              |      |         |              |        | Discard  | 🖉 Verify     |
|------------------------------------|-----------------------------|---------------|--------|----------------|-------------|--------------|------|---------|--------------|--------|----------|--------------|
| media-manager                      | Modify L                    | ocal Policy   |        |                |             |              |      |         |              |        |          |              |
| security >                         | From Addres                 | s             |        | *×             |             |              |      |         |              |        |          |              |
| session-router 💌                   | To Address                  |               |        | **             |             |              |      |         |              |        |          |              |
| access-control                     |                             |               |        | <u> </u>       |             |              |      |         |              |        |          |              |
| account-config                     | Source Realm<br>Description |               |        | Peer_SIPTrunk1 | ×           |              |      |         |              |        |          |              |
| filter-config                      |                             |               |        | Peer_SIPTrunk2 | ×           |              |      |         |              |        |          |              |
| Idap-config                        |                             |               |        |                |             |              |      |         |              |        |          |              |
| local-policy                       |                             |               |        |                |             |              |      |         |              |        |          |              |
| local-routing-config               | State                       |               |        | ✓ enable       |             |              |      |         |              |        |          |              |
| media-profile                      | Policy Priority             | v             |        |                |             |              |      |         |              |        |          |              |
| session-agent                      |                             |               |        | INITE T        |             |              |      |         |              |        |          |              |
|                                    | Policy Attribu              | ıtes          |        |                |             |              |      |         |              |        |          |              |
| session-group                      | D /                         | · G 🖞         |        |                |             |              |      |         |              |        |          |              |
| session-recording-group            | Action S                    | elect Next Ho | op     | Realm          | Action      | Terminate Re | Cost | State   | App Protocol | Lookup | Next Key | Auth User Lo |
| session-recording-server           | :                           | 69.174.10     | 08.135 | ZoomRealm      | replace-urt | disabled     | 0    | enabled |              | stngle |          |              |
| session-translation                |                             |               | OK B   | ick            |             |              |      |         |              |        |          |              |

To configure local-policy from ACLI

| local-policy     |                               |  |
|------------------|-------------------------------|--|
| from-address     | 7692105055                    |  |
|                  | +17692105055                  |  |
| to-address       | *                             |  |
| source-realm     | Core_Zoom                     |  |
| policy-attribute |                               |  |
| next-hop         | 172.18.0.210                  |  |
| realm            | Peer_SIPTrunk1                |  |
| action           | replace-uri                   |  |
| local-policy     |                               |  |
| from-address     | 7814437247                    |  |
|                  | +17814437247                  |  |
| to-address       | *                             |  |
| source-realm     | Core_Zoom                     |  |
| policy-attribute |                               |  |
| next-hop         | 192.168.1.20                  |  |
| realm            | Peer_SIPTrunk2                |  |
| action           | replace-uri                   |  |
| local-policy     |                               |  |
| from-address     | *                             |  |
| to-address       | *                             |  |
| source-realm     | Peer_SIPTrunk1 Peer_SIPTrunk2 |  |
|                  |                               |  |
| policy-attribute |                               |  |
| next-hop         | 162.12.233.60                 |  |
| realm            | Core_Zoom                     |  |
| action           | replace-uri                   |  |
|                  |                               |  |

## 6.11 Access Controls

To enhance the security of your Oracle Session Border Controller, we recommend configuration access controls to limit traffic to only trusted IP addresses on all public facing interfaces.

GUI Path: session-router/access-control

ACLI Path: config t→session-router→access-control

Please use the example below to configure access controls in your environment for rest of the Zoom IP's, as well as SIPTrunk IP's (if applicable).

| media-manager<br>security | ><br>> | Access Control Show Configuration |        |              |                     |                  |                       |                      |    |            |          |   |
|---------------------------|--------|-----------------------------------|--------|--------------|---------------------|------------------|-----------------------|----------------------|----|------------|----------|---|
| session-router            | ~      | D,                                | Ţ      | <b>Ł</b> / G | Delete all Access C | Control items    |                       |                      | βe | arch       | Q        | ٦ |
| access-control            |        |                                   |        |              |                     |                  |                       |                      | Ľ  | Transact   |          |   |
| account-config            |        | Select                            | Action | Realm ID 💲   | Description 🔶       | Source Address 🚓 | Destination Address 🔶 | Application Protocol | 0  | Protocol 0 | Access 🔅 |   |
| filter-config             |        |                                   | ÷      | Core_Zoom    |                     | 204.80.108.250   | 0.0.0.0               |                      |    | ALL        | permit   |   |
| Idan-config               |        |                                   | :      | Core_Zoom    |                     | 50.239.204.250   | 0.0.0.0               |                      |    | ALL        | permit   |   |
| local-policy              |        |                                   |        |              |                     |                  |                       |                      |    |            |          |   |

• Click OK at the bottom

Save and activate your configuration.

To configure access-control from ACLI, Navigate to -

```
config t→session-router→access-control
```

| access-control       |                |  |
|----------------------|----------------|--|
| realm-id             | Core_Zoom      |  |
| source-address       | 204.80.108.250 |  |
| application-protocol | SIP            |  |
| trust-level          | high           |  |
| access-control       |                |  |
| realm-id             | Core_Zoom      |  |
| source-address       | 50.239.204.250 |  |
| application-protocol | SIP            |  |
| trust-level          | high           |  |
|                      |                |  |

Similarly create access controls for Sip Trunks if required.

Notice the trust level on this ACL is set to high. When the trust level on an ACL is set to the same value of as the access control trust level of its associated realm, this create an implicit deny, so only traffic from IP addresses configured as ACL's with the same trust level will be allowed to send traffic to the SBC. For more information about trust level on ACL's and Realms, please see the <u>SBC Security Guide, Page 3-10</u>.

#### 6.12 SBC Behind NAT SPL configuration

This configuration is needed when your SBC is behind a NAT device. This is configured to avoid loss in voice path and SIP signaling.

The Support for SBC Behind NAT SPL plug-in changes information in SIP messages to hide the end point located inside the private network. The specific information that the Support for SBC Behind NAT SPL plug-in changes depends on the direction of the call.

For example, from the NAT device to the SBC or from the SBC to the NAT device.

Configure the Support for SBC Behind NAT SPL plug-in for each SIP interface that is connected to a NAT device. One public-private address pair is required for each SIP interface that uses the SPL plug-in, as follows.

- The private IP address must be the same as the SIP Interface IP address.
- The public IP address must be the public IP address of the NAT device

Here is an example configuration with SBC Behind NAT SPL config. The SPL is applied to the Zoom side SIP interface.

To configure SBC Behind NAT SPL Plug in, Go to session-router->SIP-interface->spl-options and input the following value, save, and activate.

HeaderNatPublicSIPIfIp=52.151.236.203, HeaderNatPrivateSIPIfIp=10.0.4.4, Here 52.151.236.203 is an example value and should be your public IP address.

Here HeaderNatPublicSIPIfIp is the public interface ip and HeaderNatPrivateSIPIfIp is the private ip.

| media-manager                 | • | Modify Realm Config      |                                       |  |
|-------------------------------|---|--------------------------|---------------------------------------|--|
| codec-policy<br>media-manager |   | Early Media Allow        |                                       |  |
| media-policy                  |   | Enforcement Profile      | · · · · · · · · · · · · · · · · · · · |  |
| realm-config                  |   | Additional Prefixes      |                                       |  |
| steering-pool                 |   | Restricted Latching      | none 🛛 🔻                              |  |
| seconty                       | • | Options                  |                                       |  |
| system                        | r | SPL Options              | HeaderNatPublicSiPIfip=52.151.236.20  |  |
|                               |   | Refer Call Transfer      | disabled v                            |  |
|                               |   | Hold Refer Reinvite      | enable                                |  |
|                               |   | Refer Notify Provisional | none 🛛 🔻                              |  |
|                               |   | Dyn Refer Term           | enable                                |  |
|                               |   | OK                       | Back                                  |  |
| Show All                      |   |                          |                                       |  |

This configuration would be applied to each SIP Interface in the ORACLE SBC configuration that was deployed behind a Nat Device.

## 7. ACLI Running Configuration

| access-control       |                                                  |
|----------------------|--------------------------------------------------|
| access-control       |                                                  |
| realm-id             | Core_Zoom                                        |
| source-address       | 204.80.108.250                                   |
| trust-level          | high                                             |
| access-control       |                                                  |
| realm-id             | Core_Zoom                                        |
| source-address       | 50.239.204.250                                   |
| trust-level          | high                                             |
| access-control       |                                                  |
| realm-id             | Peer_SIPTrunk1                                   |
| source-address       | 172.18.0.210                                     |
| destination-address  | 172.18.0.201                                     |
| application-protocol | SIP                                              |
| trust-level          | high                                             |
| access-control       |                                                  |
| realm-id             | Peer_SIPTrunk2                                   |
| source-address       | 192.168.1.20                                     |
| destination-address  | 192.168.1.10                                     |
| application-protocol | SIP                                              |
| trust-level          | high                                             |
| certificate-record   |                                                  |
| name                 | DigiCertGlobalRootCA                             |
| common-name          | DigiCertGlobalRootCA                             |
| certificate-record   |                                                  |
| name                 | DigiCertGlobalRootG2                             |
| common-name          | DigiCertGlobalRootG2                             |
| certificate-record   |                                                  |
| name                 | DigiCertGlobalRootG3                             |
| common-name          | DigiCertGlobalRootG3                             |
| certificate-record   |                                                  |
| name                 | DigiCertInter                                    |
| common-name          | DigiCert SHA2 Secure Server CAcertificate-record |
| certificate-record   |                                                  |
| name                 | SBCEnterpriseCert                                |
| state                | California                                       |

///x

| locality                | Redwood City                                    |
|-------------------------|-------------------------------------------------|
| organization            | Oracle Corporation                              |
| unit                    | Oracle CGBU                                     |
| common-name             | telechat.o-test06161977.com                     |
| extended-key-usage-list | serverAuth                                      |
|                         | ClientAuth                                      |
| codec-policy            |                                                 |
| name                    | OptimizeCodecs                                  |
| allow-codecs            | * G722:no PCMA:no CN:no SIREN:no RED:no G729:no |
| add-codecs-on-egress    | PCMU                                            |
| filter-config           |                                                 |
| name                    | all                                             |
| user                    | *                                               |
| local-policy            |                                                 |
| from-address            | 7692105055                                      |
|                         | +17692105055                                    |
| to-address              | *                                               |
| source-realm            | Core_Zoom                                       |
| policy-attribute        |                                                 |
| next-hop                | 172.18.0.210                                    |
| realm                   | Peer_SIPTrunk1                                  |
| action                  | replace-uri                                     |
| local-policy            |                                                 |
| from-address            | 7814437247                                      |
|                         | +17814437247                                    |
| to-address              | *                                               |
| source-realm            | Core_Zoom                                       |
| policy-attribute        |                                                 |
| next-hop                | 192.168.1.20                                    |
| realm                   | Peer_SIPTrunk2                                  |
| action                  | replace-uri                                     |
| local-policy            |                                                 |
| from-address            | *                                               |
| to-address              | *                                               |
| source-realm            | Peer_SIPTrunk1                                  |
| policy-attribute        |                                                 |
| next-hop                | 162.12.233.60                                   |

///

11

| realm                   | Core_Zoom                       |
|-------------------------|---------------------------------|
| action                  | replace-uri                     |
| local-policy            |                                 |
| from-address            | *                               |
| to-address              | *                               |
| source-realm            | Peer_SIPTrunk2                  |
| policy-attribute        |                                 |
| next-hop                | 162.12.233.60                   |
| realm                   | Core_Zoom                       |
| action                  | replace-uri                     |
| media-manager           |                                 |
| max-untrusted-signaling | 1                               |
| min-untrusted-signaling | 1                               |
| media-sec-policy        |                                 |
| name                    | RTP                             |
| media-sec-policy        |                                 |
| name                    | sdesPolicy                      |
| inbound                 |                                 |
| profile                 | SDES                            |
| mode                    | srtp                            |
| protocol                | sdes                            |
| outbound                |                                 |
| profile                 | SDES                            |
| mode                    | srtp                            |
| protocol                | sdes                            |
| network-interface       |                                 |
| name                    | s0p0                            |
| ip-address              | 155.212.214.177                 |
| netmask                 | 255.255.255.192                 |
| gateway                 | 155.212.214.1                   |
| dns-ip-primary          | 8.8.8.8                         |
| dns-domain              | solutionslab.cgbuburlington.com |
| network-interface       |                                 |
| name                    | s1p0                            |
| ip-address              | 172.18.0.201                    |
| netmask                 | 255.255.0.0                     |
| gateway                 | 172.18.0.1                      |

111

///

P . . .

## network-interface

| name                       | s1p1           |
|----------------------------|----------------|
| ip-address                 | 192.168.1.10   |
| netmask                    | 255.255.255.0  |
| gateway                    | 192.168.1.1    |
| ntp-config                 |                |
| server                     | 198.55.111.50  |
| :                          | 206.108.0.131  |
| phy-interface              |                |
| name                       | s0p0           |
| operation-type             | Media          |
| phy-interface              |                |
| name                       | s1p0           |
| operation-type             | Media          |
| port                       | 2              |
| phy-interface              |                |
| name                       | s1p1           |
| operation-type             | Media          |
| port                       | 3              |
| realm-config               |                |
| identifier                 | Core_Zoom      |
| network-interfaces         | s0p0:0.4       |
| mm-in-realm                | enabled        |
| media-sec-policy           | sdesPolicy     |
| out-manipulationid         | ZoomOutManip   |
| access-control-trust-level | high           |
| realm-config               |                |
| identifier                 | Peer_SIPTrunk1 |
| network-interfaces         | s1p0:0.4       |
| mm-in-realm                | enabled        |
| media-sec-policy           | RTP            |
| access-control-trust-level | high           |
| realm-config               |                |
| identifier                 | Peer_SIPTrunk2 |
| network-interfaces         | s1p1:0.4       |
| mm-in-realm                | enabled        |
| media-sec-policy           | sdesPolicy     |

11

111

-///X

| access-control-trust- | level high               |  |
|-----------------------|--------------------------|--|
| sdes-profile          |                          |  |
| name                  | SDES                     |  |
| crypto-list           | AEAD_AES_256_GCM         |  |
|                       | AES_CM_128_HMAC_SHA1_32  |  |
|                       | AES_256_CM_HMAC_SHA1_80  |  |
|                       | AES_CM_128_HMAC_SHA1_80  |  |
| session-agent         |                          |  |
| hostname              | us01zccpeer01.sc.zoom.us |  |
| ip-address            | 204.80.108.250           |  |
| port                  | 5061                     |  |
| transport-method      | StaticTLS                |  |
| realm-id              | Core_Zoom                |  |
| ping-method           | OPTIONS                  |  |
| ping-interval         | 30                       |  |
| ping-response         | enabled                  |  |
| session-agent         |                          |  |
| hostname              | us01zccpeer01.dv.zoom.us |  |
| ip-address            | 50.239.204.250           |  |
| port                  | 5061                     |  |
| transport-method      | StaticTLS                |  |
| realm-id              | Core_Zoom                |  |
| ping-method           | OPTIONS                  |  |
| ping-interval         | 30                       |  |
| ping-response         | enabled                  |  |
| session-agent         |                          |  |
| hostname              | 172.18.0.210             |  |
| ip-address            | 172.18.0.210             |  |
| transport-method      | UDP+TCP                  |  |
| realm-id              | Peer_SIPTrunk1           |  |
| ping-method           | OPTIONS                  |  |
| ping-interval         | 30                       |  |
| ping-response         | enabled                  |  |
| rfc2833-mode          | preferred                |  |
| rfc2833-payload       | 101                      |  |
| session-agent         |                          |  |
| hostname              | 192.168.1.20             |  |

11

111

////

| Ip-adulessIp2.100.1.20transport-methodUDP+TCPrealm-idPeer_SIPTrunk2ping-methodOPTIONSping-interval30ping-responseenabledsession-translationididaddPlusrules-callingaddPlussession-translationididrules-calledidremoveE164rules-callingremoveplus1 |
|----------------------------------------------------------------------------------------------------|
| ItalisportmetriodODF+TCFrealm-idPeer_SIPTrunk2ping-methodOPTIONSping-interval30ping-responseenabledsession-translationididaddPlusrules-callingaddPlussession-translationididrules-calledidremoveE164rules-callingremoveplus1                      |
| TeamindPeel_SIP Hunkzping-methodOPTIONSping-interval30ping-responseenabledsession-translationididaddPlusrules-callingaddPlussession-translationididremoveE164rules-callingremoveplus1                                                             |
| ping-interval30ping-interval30ping-responseenabledsession-translationididaddPlusrules-callingaddPlussession-translationaddPlussession-translationididremoveE164rules-callingremoveplus1                                                           |
| ping-interval30ping-responseenabledsession-translationididaddPlusrules-callingaddPlusrules-calledaddPlussession-translationididremoveE164rules-callingremoveplus1                                                                                 |
| ping-responseenabledsession-translationididaddPlusrules-callingaddPlusrules-calledaddPlussession-translationidremoveE164rules-callingremoveplus1                                                                                                  |
| id addPlus<br>rules-calling addPlus<br>rules-called addPlus<br>session-translation<br>id removeE164<br>rules-calling removeplus1                                                                                                    |
| id     addPlus       rules-calling     addPlus       rules-called     addPlus       session-translation                                                                                                    |
| rules-calling addPlus<br>rules-called addPlus<br>session-translation<br>id removeE164<br>rules-calling removeplus1                                                                                                    |
| rules-called addPlus<br>session-translation<br>id removeE164<br>rules-calling removeplus1                                                                                                    |
| session-translation<br>id removeE164<br>rules-calling removeplus1                                                                                                    |
| id removeE164<br>rules-calling removeplus1                                                                                                    |
| rules-calling removeplus1                                                                                                    |
|                                                                                                    |
| rules-called removeplus1                                                                                                    |
| rules-asserted-id removeplus1                                                                                                    |
| SIP-config                                                                                                    |
| home-realm-id Core_Zoom                                                                                                    |
| registrar-domain *                                                                                                    |
| registrar-host *                                                                                                    |
| registrar-port 5060                                                                                                    |
| options inmanip-before-validate                                                                                                    |
| max-udp-length=0                                                                                                    |
| extra-method-stats enabled                                                                                                    |
| sip-interface                                                                                                    |
| realm-id Core_Zoom                                                                                                    |
| description Inerface for Zoom Contact Center BYOC                                                                                                    |
| sip-port                                                                                                    |
| address 155.212.214.177                                                                                                    |
| port 5061                                                                                                    |
| transport-protocol TLS                                                                                                    |
| tls-profile TLSZoom                                                                                                    |
| allow-anonymous agents-only                                                                                                    |
| out-manipulationid ACME NAT TO FROM IP                                                                                                    |
| sip-profile forreplaces                                                                                                    |
| session-timer-profile ZoomSessionTimer                                                                                                    |
| sip-interface                                                                                                    |
| realm-id Peer_SIPTrunk1                                                                                                    |

///

11

1110

-

| sip-port           |                 |
|--------------------|-----------------|
| address            | 172.18.0.201    |
| allow-anonymous    | agents-only     |
| sip-interface      |                 |
| realm-id           | Peer_SIPTrunk2  |
| sip-port           |                 |
| address            | 192.168.1.10    |
| allow-anonymous    | agents-only     |
| sip-manipulation   |                 |
| name               | RespondOPTIONS  |
| header-rule        |                 |
| name               | Respond2OPTIONS |
| header-name        | from            |
| action             | reject          |
| methods            | OPTIONS         |
| new-value          | "200 OK"        |
| SIP-monitoring     |                 |
| match-any-filter   | enabled         |
| monitoring-filters | *               |
| steering-pool      |                 |
| ip-address         | 155.212.214.177 |
| start-port         | 10000           |
| end-port           | 20000           |
| realm-id           | Core_Zoom       |
| steering-pool      |                 |
| ip-address         | 172.18.0.201    |
| start-port         | 20001           |
| end-port           | 40000           |
| realm-id           | Peer_SIPTrunk1  |
| steering-pool      |                 |
| ip-address         | 192.168.1.10    |
| start-port         | 40001           |
| end-port           | 60000           |
| realm-id           | Peer_SIPTrunk2  |
| system-config      |                 |
| hostname           | zoom.us         |

11

| description             | SBC for Zoom Contact Center BYOC      |
|-------------------------|---------------------------------------|
| location                | Burlington,MA                         |
| system-log-level        | NOTICE                                |
| default-gateway         | 10.138.194.129                        |
| source-routing          | enabled                               |
| snmp-agent-mode         | v1v2                                  |
| tls-global              |                                       |
| session-caching         | enabled                               |
| tls-profile             |                                       |
| name                    | TLSZoom                               |
| end-entity-certificate  | SBCEnterpriseCert                     |
| trusted-ca-certificates | DigiCertRoot                          |
|                         | DigiCertGlobalRootG2                  |
|                         | DigiCertGlobalRootG3                  |
| cipher-list             | TLS_ECDHE_RSA_WITH_AES_256_GCM_SHA384 |
|                         | TLS_RSA_WITH_AES_256_CBC_SHA256       |
|                         | TLS_RSA_WITH_AES_128_CBC_SHA          |
| mutual-authenticate     | enabled                               |
| translation-rules       |                                       |
| id                      | addPlus                               |
| type                    | add                                   |
| add-string              | +1                                    |
| translation-rules       |                                       |
| id                      | removeplus1                           |
| type                    | delete                                |
| delete-string           | +1                                    |
| web-server-config       |                                       |
| http-interface-list     | GU                                    |
|                         |                                       |

///

11/1/20

-///>

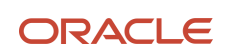

CONNECT WITH US

O blogs.oracle.com/oracle

facebook.com/Oracle/

twitter.com/Oracle

oracle.com

Oracle Corporation, World Headquarters 500 Oracle Parkway Redwood Shores, CA 94065, USA Worldwide Inquiries Phone: +1.650.506.7000 Fax: +1.650.506.7200

#### Integrated Cloud Applications & Platform Services

Copyright © 2023, Oracle and/or its affiliates. All rights reserved. This document is provided for information purposes only, and the contents hereof are subject to change without notice. This document is not warranted to be error-free, nor subject to any other warranties or conditions, whether expressed orally or implied in law, including implied warranties and conditions of merchantability or fitness for a particular purpose. We specifically disclaim any liability with respect to this document, and no contractual obligations are formed either directly or indirectly by this document. This document may not be reproduced or transmitted in any form or by any means, electronic or mechanical, for any purpose, without our prior written permission.

Oracle and Java are registered trademarks of Oracle and/or its affiliates. Other names may be trademarks of their respective owners.

Intel and Intel Xeon are trademarks or registered trademarks of Intel Corporation. All SPARC trademarks are used under license and are trademarks or registered trademarks of SPARC International, Inc. AMD, Opteron, the AMD logo, and the AMD Opteron logo are trademarks or registered trademarks of Advanced Micro Devices. UNIX is a registered trademark of The Open Group. 0615